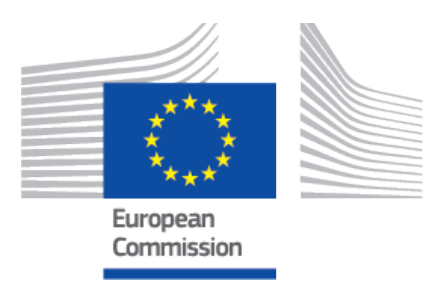

# EUDAMED user guide Machine-to-machine data exchange

Production v 2.14.1 2024

## **Table of Contents**

| 1. Glossary                                                                                                    | 1                                                |
|----------------------------------------------------------------------------------------------------|--------------------------------------------------|
| <ul> <li>2. Introduction</li> <li>2.1. Purpose</li> <li>2.2. Modes of data input</li> </ul>                                                    | 2<br>2<br>2                                      |
| 3. M2M data exchange architecture                                                                                                    | 3                                                |
| 4. Prerequisites                                                                                                    | 4                                                |
| <ul> <li>5. M2M Onboarding</li></ul>                                                                                                    | 5<br>5<br>14<br>23<br>26<br>28<br>31<br>34<br>36 |
| <ul> <li>6. M2M data exchange process</li></ul>                                                                                                | 38<br>38<br>40<br>42                             |
| <ul><li>7. Example of the process</li><li>7.1. PULL</li><li>7.2. PUSH</li></ul>                                                                | 44<br>44<br>49                                   |
| <ul> <li>8. Support</li></ul>                                                                                                    | 56<br>56<br>56<br>56<br>57                       |
| <ul> <li>9. Annexes</li> <li>9.1. Annex 1 (Error codes)</li> <li>9.2. Annex 2 (XML files index)</li> <li>9.3. Annex 3 (AP statuses)</li> </ul> | 58<br>58<br>58<br>60                             |

# 1 Glossary

| Term              | Description                                                                                                    |  |  |  |  |  |  |
|-------------------|----------------------------------------------------------------------------------------------------|--|--|--|--|--|--|
| Access Point      | The Access Point (AP) of CEF eDelivery implements the AS4 message exchange protocol according to the e-SENS profile. This ensures<br>standardised, interoperable, secure and reliable data exchange. For more information, please refer to the CEF Digital Portal.                        |  |  |  |  |  |  |
| AS4               | The AS4 profile of eDelivery is the AS4 Usage Profile/ implementation guidelines defined by e-SENS based on the AS4 specification of<br>OASIS, itself a profile of OASIS ebXML Messaging Services Version 3.0, which in turn is based on various Web Services specifications of<br>OASIS. |  |  |  |  |  |  |
| Bulk Upload (BLK) | The GUI-to-machine upload feature of the restricted website in EUDAMED                                                                                                    |  |  |  |  |  |  |
| Criteria          | a pull request will contain search conditions; called criteria                                                                                                    |  |  |  |  |  |  |
| DTX               | Data Exchange, a term used in EUDAMED that covers the Bulk Upload (GUI) and Machine-to-Machine (M2M) services                                                                                                    |  |  |  |  |  |  |
| Domibus           | eDelivery AS4 solution by DIGIT. Implementation of eDelivery (Specification)                                                                                                    |  |  |  |  |  |  |
| eDelivery         | AS4 Standard                                                                                                    |  |  |  |  |  |  |
| Entity Model      | The Entity Data Model (EDM) is an extended version of the Entity-Relationship model which specifies the conceptual model of the data using various modelling technique. It also refers to a set of concepts that describe data structure, regardless of its stored form                   |  |  |  |  |  |  |
| EU SEND           | Allows for the use of a persistent encryption mechanism that can be applied to some parts of the message and to payloads within a message as well. Persistent encryption can be leveraged as an additional layer of security for Internet based messaging. A SaaS deployment of Domibus.  |  |  |  |  |  |  |
| Message Type      | Pull, Push                                                                                                    |  |  |  |  |  |  |
| M2M               | Machine-to-Machine                                                                                                    |  |  |  |  |  |  |
| Operation         | PUT, GET, POST, PATCH                                                                                                    |  |  |  |  |  |  |
| Page              | Responses are split into pages based on the PageSize provided with the request                                                                                                    |  |  |  |  |  |  |
| Pagination        | The EUDAMED services offer the possibility to split responses into different pages to manage the message size                                                                                                    |  |  |  |  |  |  |
| PageNumber        | In case of paginated response, the requester can orchestrate multiple page response and ask for a specific page on page to be provided in the response. The first page is page number '0'.                                                                                                |  |  |  |  |  |  |
| PageSize          | Required maximum number of entities on a specific response page                                                                                                    |  |  |  |  |  |  |
| PartyID           | Party Identifier part of the sender/node/nodeID, identifies the AP that sent the payload                                                                                                    |  |  |  |  |  |  |
| Payload           | It may contain the main service entity in case of a query by example                                                                                                    |  |  |  |  |  |  |
| Recipient         | EUDAMED service                                                                                                    |  |  |  |  |  |  |
| Service           | Operations made available on the M2M environment                                                                                                    |  |  |  |  |  |  |
| SOAP              | Simple Object Access Protocol                                                                                                    |  |  |  |  |  |  |
| XML               | Extensible Markup Language (XML) is a markup language that defines a set of rules for encoding documents in a format that is both human-readable and machine-readable                                                                                                    |  |  |  |  |  |  |
| XSD               | An XML Schema Definition describes the structure of an XML document                                                                                                    |  |  |  |  |  |  |

# **2** Introduction

# 2.1 Purpose

The current user guide aims at providing guidelines to the IT/Software development team of the public/private organisations, in order to successfully perform M2M data exchange. Moreover, this document assumes that the readers are familiar with the EUDAMED MDR general purpose and CEF eDelivery building block (EUSEND) of the Connecting Europe Facility (CEF).<sup>1</sup>

# 2.2 Modes of data input

A user can register data in EUDAMED by using:

- The EUDAMED user interface. For any further assistance visit the EUDAMED Information Centre
- The XML bulk upload/download. For more information visit the Bulk uploadingdownloading page of the EUDAMED Information Centre
- The M2M data exchange.

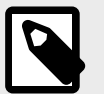

#### NOTE

Not sure which way to use for registering data? Here is a tip:

- If you must register up to 100 devices, then use the EUDAMED user interface
- If you must register 100-1000 devices, then use the bulk upload/download
- If you must register more than 1000 devices, then use the M2M data exchange.

<sup>&</sup>lt;sup>1</sup>For a wider understanding on how to use the platform, including FAQs and process infographics, visit the EUDAMED Information Centre.

# 3 M2M data exchange architecture

The M2M data exchange allows the automatic data exchange between a public/private organisation (external system) and EUDAMED. To achieve this, the external system must convert its data into the XML format that EUDAMED supports. Moreover, the external system must install and configure a dedicated CEF eDelivery Access Point and a secure AS4-compliant communication protocol on its premises in order to establish a secure link with EUDAMED.

The EUDAMED M2M data exchange defines a set of building blocks that should be specified and implemented to enable the information exchange between public/private organisations and EUDAMED.

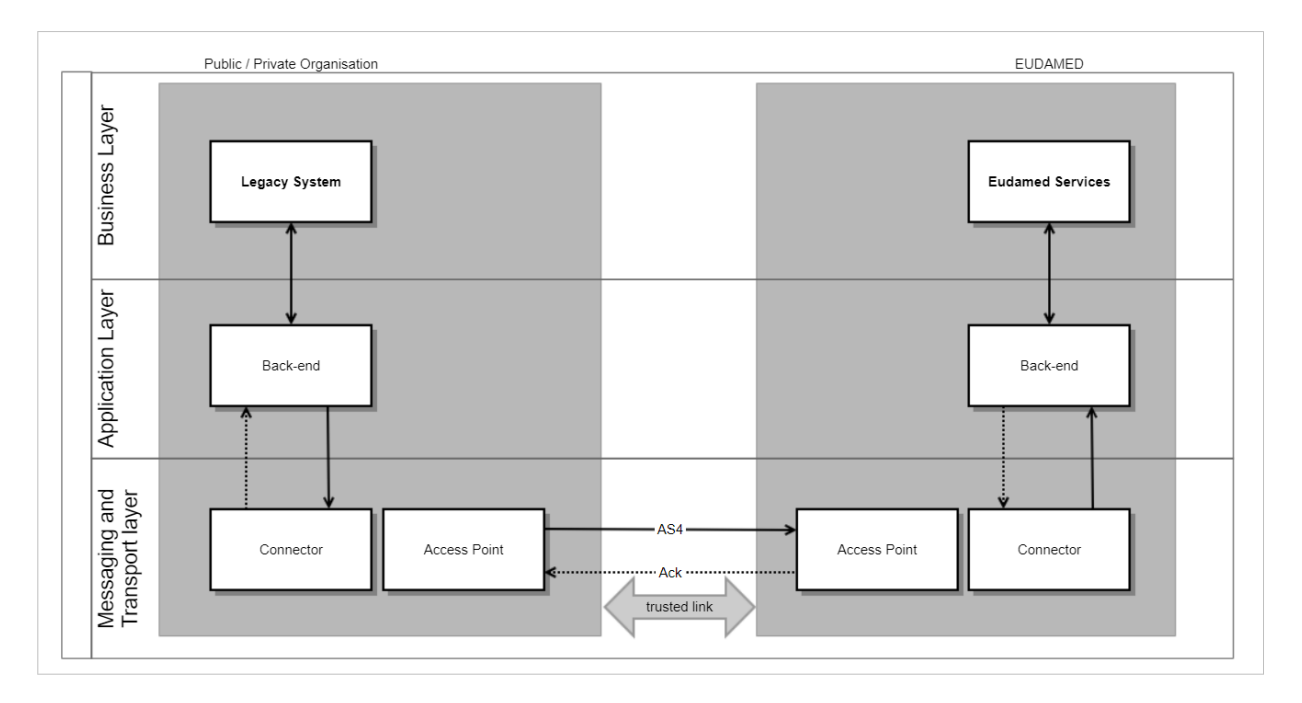

**Organisation Backend**: Represents a dedicated information exchange gateway. It implements a specific communication protocol, service and entity data exchanged between the organisations and EUDAMED, compliant with the EUDAMED service and data model.

**Access Point**: The organisation's AP will deliver the messages to the EUDAMED AP. The EUDAMED AP will acknowledge or respond to the organisation's requests. Both must be AS4-compliant. Domibus is used on the EUDAMED side.

**EUDAMED Backend**: Is responsible for the data exchange message requests, including the security, access control and reliability aspects, and for constructing the messageresponses.

# **4** Prerequisites

Before performing M2M data exchange, the following conditions must be met:

- 1. The public/private organisation must be registered as an Actor in EUDAMED (see EUDAMED Information Centre) and have an active user with Local Actor Administrator (LAA) profile.
- 2. A user with LAA profile acting on behalf of the Actor must know or obtain the Party ID that identifies the Access Point that will be used for data exchange with EUDAMED.
- 3. A user with LAA profile acting on behalf of the Actor must obtain a security key (token) for every module that the user intends to perform M2M data exchange (see Section Generate your security key [31] of the current guide).
- 4. A user with LAA profile acting on behalf of the Actor must have successfully completed the onboarding procedure in the Playground environment, because before having an AP in the Production environment all participants must apply for an AP in Playground in order to test the service (see Section M2M Onboarding of the Playground user guide).

# **5 M2M Onboarding**

# 5.1 How to configure your M2M settings in EUDAMED

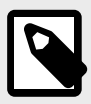

#### NOTE

If you wish to activate your M2M services in EUDAMED Production environment you must first apply for an Access Point (AP) in EUDAMED Playground environment, complete the onboarding and test the service.

## 5.1.1 Request the use of a new AP

#### ▶ VIDEO: eDelivery access points

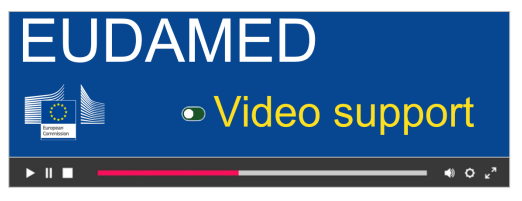

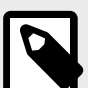

#### NOTE

Economic Operators can have **up to two** APs in *active/submitted/connectivity under validation* statuses while Competent Authorities, Designating Authorities and Notified Bodies can have **only one** AP in *active/submitted/connectivity under validation* statuses. See Annex 3 (AP statuses) [60] of the current guide for further information about the AP statuses.

1. Log into EUDAMED as a Local Actor Administrator (LAA). Under the *My Actor data* section click on the *Access point management* link:

#### EUDAMED user guide

| Home                                                                              | Tasks 🗸                                                                                          | Search & view 🗸                                                                                                    | Data Transfer 🗸                                                                                                    | News                                                     | Help 🗸                   |                                                                                 |                  | L Test DTHREE-TWO                                       | Logout       |  |
|-----------------------------------------------------------------------------------|--------------------------------------------------------------------------------------------------|----------------------------------------------------------------------------------------------------|----------------------------------------------------------------------------------------------------|----------------------------------------------------------|--------------------------|---------------------------------------------------------------------------------|------------------|---------------------------------------------------------|--------------|--|
|                                                                                   |                                                                                                  |                                                                                                    |                                                                                                    | CUR                                                      | RENT ACTOR               | : Manufacturer, BE-MF-000002                                                    | 2291, Test Maker | of Things in Belgium [Belgium] 🥠                        | otifications |  |
| Welc<br>MDR EUD/<br>Regulation<br>diagnosis n<br>MDR EUD/<br>Tasks<br>According 1 | AMED is the IT s<br>(EU) 2017/745 (<br>nedical devices<br>AMED is structur<br>to your profile pe | EUDAMEE<br>ystem developed by the<br>on medical devices an<br>ed around 6 interconnect<br>r module, consult, verify | )<br>European Commission I<br>d Regulation (EU) 2017/<br>ted modules and a public<br>and/or manage your owr<br>Iser management<br>ssess user access request | o implement<br>746 [2] on ir<br>: site.<br>n and related | i vitro<br>1 data (manag | ed by your actor)<br>J <b>DI-Dis/Device</b><br>Your Basic UDI-Dis / EUDAMED Dis |                  |                                                         |              |  |
| Manage y<br>Manage y<br>Access p                                                  | your actor data<br>your email notificat                                                          | ions                                                                                                    | lanage your users                                                                                                    |                                                          |                          | Your UDI-DIS / EUDAMED IDS                                                      |                  |                                                         |              |  |
| Searc                                                                             | h & View                                                                                         |                                                                                                    |                                                                                                    |                                                          |                          |                                                                                 |                  |                                                         |              |  |
| Overview o                                                                        | n modules allowi                                                                                 | ng you to search and vie                                                                                            | w details, depending on                                                                                                    | your prome                                               |                          |                                                                                 |                  |                                                         |              |  |
|                                                                                   |                                                                                                  |                                                                                                    |                                                                                                    |                                                          |                          |                                                                                 |                  | = L<br>~                                                |              |  |
|                                                                                   | A                                                                                                | ctor module<br>Actors                                                                                               |                                                                                                    |                                                          | UDI-DI m<br>UDI-DIs/D    | odule<br>evices                                                                 |                  | NB & Certificates module<br>Issued/Refused certificates |              |  |
|                                                                                   |                                                                                                  |                                                                                                    |                                                                                                    |                                                          |                          |                                                                                 |                  |                                                         |              |  |

2. Click on the **Request a new M2M access** button:

| Home                     | Tasks 🗸               | Search & view 🗸   | Data Transfer 🗸 | News   | Help 🗸      |                                                  | 1 Test DTHREE-TWO            | Logout       |
|--------------------------|-----------------------|-------------------|-----------------|--------|-------------|--------------------------------------------------|------------------------------|--------------|
|                          |                       |                   |                 | CUR    | RENT ACTOR: | Manufacturer, BE-MF-000002291, Test Maker of Thi | ngs in Belgium [Belgium] 🐢No | otifications |
| Acce                     | ss point              | managem           | ent             |        |             |                                                  |                              |              |
| Request a                | a new M2M acces       | <u>ss</u>         |                 |        |             |                                                  |                              |              |
| Filt                     | ter 🔻                 |                   |                 |        |             |                                                  |                              |              |
| Status                   | <u>^</u>              |                   |                 |        |             |                                                  |                              |              |
| Draft                    |                       |                   | ×               | ~      |             |                                                  |                              |              |
| Ap                       | oply filters          | Clear all filters |                 |        |             |                                                  |                              |              |
| Active filters Status: D | s:<br>Draft Clear sea | rch               |                 |        |             |                                                  |                              |              |
| Showing 11               | to 1 of 1 entries     |                   |                 |        |             |                                                  | Show 20 🗸 entri              | es per page  |
| Access Pe                | oint                  | Part              | y ID            | Status |             | Access Point Type                                | Actions                      |              |
| Test bidon               | 1                     |                   |                 | Draft  |             | OWN                                              |                              |              |
|                          |                       |                   |                 |        |             |                                                  |                              |              |

3. Agree to the disclaimer and click on the **Next** button:

| Access point disclaimer                                                                                                    |                                                                       |
|----------------------------------------------------------------------------------------------------|-----------------------------------------------------------------------|
| Web services provided by DG SANTE to the Actor                                                                                                    | hash and a start and a                                                |
| For the purpose of accessing these web services a user account will be created with the relevant permissions. The                                                             | web services' account.                                                |
| <ul> <li>Shall not be used for any other purpose than connecting the Actor web services client application. In particula</li> </ul>                                           | ar it shall never be directly used by a human being.                  |
| The bush convises' account will be activated ofter the Actor client application has successfully passed the required                                                          | accentance texts in the ELIDAMED Accentance environment               |
| The web services account will be activated after the Actor client application has successfully passed the required a                                                          | acceptance tests in the EODAMED Acceptance environment.               |
| The responsibilities of the designated person in charge of managing the 'web services' account area:                                                                          |                                                                       |
| Requesting an initial web services account password                                                                                                    |                                                                       |
| Unon recention of initial access code                                                                                                    |                                                                       |
| <ul> <li>In case of compromise,</li> </ul>                                                                                                    |                                                                       |
| <ul> <li>After the handover of the person in charge of managing the 'web services' account.</li> </ul>                                                                        |                                                                       |
| <ul> <li>Setting a login/password pair in the web services client application. To that purpose the client application shall<br/>anyone.</li> </ul>                            | Il implement a mechanism that prevents the disclosure of the passwo   |
| <ul> <li>Protecting the password from disclosure.</li> </ul>                                                                                                    |                                                                       |
| The web services client application may be developed internally or by a contractor. In any case:                                                                              |                                                                       |
| <ul> <li>Developers must comply with secure coding best practices.</li> </ul>                                                                                                 |                                                                       |
| <ul> <li>Code review must be completed by an independent party before going into production with a view to ensuring<br/>confidentiality of the stored credentials.</li> </ul> | g confidentiality and integrity of the exchanged data, as well as the |
| The production environment of the web services client application must be hosted by the Actor.                                                                                |                                                                       |
| Developers and testers shall not have access to the production environment.                                                                                                   |                                                                       |
| Sensitive data and credentials shall be accessible to a strictly limited number of system administrators, and all acce                                                        | ess logged.                                                           |
| Privileged accounts (system administrators) shall be managed according to ISO27002 best practices.                                                                            |                                                                       |
|                                                                                                    |                                                                       |
| I accept the terms of the displainer                                                                                                    |                                                                       |

4. In the next screen select **No** to create a new AP and click on the **Next** button:

| Home         | Tasks 🗸         | Search & view 🗸     | Data Transfer 🗸 | News | Help 🗸      | L Test DTHREE-TWO Lo                                                                | gout  |
|--------------|-----------------|---------------------|-----------------|------|-------------|-------------------------------------------------------------------------------------|-------|
|              |                 |                     |                 | CUR  | RENT ACTOR: | Manufacturer, BE-MF-000002291, Test Maker of Things in Belgium [Belgium] #Notifical | tions |
| Mach         | ine to N        | Machine req         | uest acce       | SS   |             |                                                                                     |       |
| Will you use | an existing Eud | damed Access Point? |                 |      |             |                                                                                     |       |
| O Yes 💿 N    | 0               |                     |                 |      |             |                                                                                     |       |
| Ne           | N               | Cancel              |                 |      |             |                                                                                     |       |

5. Select the owner of the AP:

a. If you own the AP, you must select if you will share this AP or not. The Organisation details will be prefilled:

| Home                     | Tasks 🗸                        | Search & view 🗸                          | Data Transfer 🗸 | News  | Help 🗸    | L Test DTHREE-THRE                                                       | E Logout                     |
|--------------------------|--------------------------------|------------------------------------------|-----------------|-------|-----------|--------------------------------------------------------------------------|------------------------------|
|                          |                                |                                          |                 | CURRE | NT ACTOR: | Manufacturer, DE-MF-000002295, Test Maker of Things in Germany [Germany] | <b> <b>Notifications</b></b> |
| Mach                     | nine to I                      | Machine red                              | quest acce      | SS    |           |                                                                          |                              |
|                          |                                |                                          | 1               |       |           |                                                                          |                              |
| * Who                    | will be the ow                 | vner of the access poi                   | int?            |       |           |                                                                          |                              |
| <ul> <li>Owne</li> </ul> | d by my actor                  |                                          |                 |       |           |                                                                          |                              |
| O Owne                   | ed by a 3rd party              | access point provider                    |                 |       |           |                                                                          |                              |
| * May                    | this access po                 | oint be used by other                    | Actor(s)?       |       |           |                                                                          |                              |
| O Yes                    | O No                           |                                          |                 |       |           |                                                                          |                              |
| Organi                   | sation                         |                                          |                 |       |           |                                                                          |                              |
| Organ                    | isation name:<br>ID/SRN: DE-MI | Test Maker of Things in G<br>F-000002295 | iermany         |       |           |                                                                          |                              |
| Addre                    | ss: 123456 Ber                 | din                                      |                 |       |           |                                                                          |                              |
| Telepl                   | hone number:                   | -                                        |                 |       |           |                                                                          |                              |
| Email                    | : DE.EO.DTHRI                  | EE-THREE@dgsantedev                      | eu              |       |           |                                                                          |                              |
| * Access P               | oint:                          |                                          |                 |       |           |                                                                          |                              |
|                          |                                |                                          |                 |       |           |                                                                          |                              |
| * Access P               | oint Country:                  |                                          |                 |       |           |                                                                          |                              |
| -                        |                                |                                          |                 | 0     | $\sim$    |                                                                          |                              |
| * Access P               | oint City:                     |                                          |                 |       |           |                                                                          |                              |
|                          |                                |                                          |                 |       |           |                                                                          |                              |

b. If the AP is owned by a 3rd party company, the *May this access point be used by other Actor(s)?* field will be greyed out and you will be asked to upload the 3rd Party Agreement:

| Home                      | Tasks 🗸           | Search & view 🗸       | Data Transfer 🗸             | News           | Help 🗸              |                                       | L Test DTHREE-TWO                       | Logout      |
|---------------------------|-------------------|-----------------------|-----------------------------|----------------|---------------------|---------------------------------------|-----------------------------------------|-------------|
|                           |                   |                       |                             | CURF           | RENT ACTOR:         | Manufacturer, BE-MF-000002291, Test M | aker of Things in Belgium [Belgium] 🥠No | tifications |
| Mac                       | hine to l         | Machine red           | quest acce                  | SS             |                     |                                       |                                         |             |
| * Who                     | will be the ow    | mer of the access poi | int?                        |                |                     |                                       |                                         |             |
| <ul> <li>Owned</li> </ul> | ed by a 3rd party | access point provider |                             |                |                     |                                       |                                         |             |
| * 3rd Party               | / Agreement:      |                       |                             |                |                     |                                       |                                         |             |
| ★ May                     | this access po    | bint be used by other | Actor(s)?                   |                |                     |                                       |                                         |             |
| Organi                    | sation            |                       |                             |                |                     |                                       |                                         |             |
|                           |                   |                       |                             |                |                     |                                       |                                         |             |
| Stree                     | t information, if | applicable            | A Street information is rea | wired unless v | ou select the optio | n Na                                  |                                         |             |
| * Stre                    | eet:              |                       |                             | unco uncoo y   | Str                 | eet number:                           |                                         |             |
|                           |                   |                       |                             |                |                     |                                       |                                         |             |
| Addre                     | ess line 2:       |                       |                             |                |                     |                                       |                                         |             |
|                           |                   |                       |                             |                |                     |                                       |                                         |             |

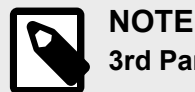

#### 3rd Party Agreement

The 3rd Party Agreement document is to confirm that a company (either a 3rd party provider or another Actor registered in EUDAMED having already an AP) agrees to act as 3rd party service provider for the Actor organisation that submits the request for the purposes of M2M DTX with EUDAMED.

This document will be used to assess the validation of the AP access/link request and must be provided for each environment where an AP access/link is requested (Playground and Production).

This document must identify clearly the two parties (Actor and 3rd party service provider) and must be signed by both parties for confirming the agreement from the 3rd party service provider toward the Actor.

You can download the 3rd Party Agreement template here.

You must upload a PDF file in the 3rd Party Agreement field.

Enter information related to the Organisation:

| 3rd Party Agreement:                                                                          |                                 |
|-----------------------------------------------------------------------------------------------|---------------------------------|
| file uploaded successfully                                                                    |                                 |
| mahonle_CS18864_2022_5 [PDF 33.65 KB]                                                         | ×                               |
| * May this access point be used by other Actor(s)?<br>• Yes O No                              |                                 |
| Organisation<br>* Name                                                                        |                                 |
| TW Demo Third Party1                                                                          |                                 |
| Street information, if applicable                                                             |                                 |
| Yes No Street information is required un                                                      | less you select the option - No |
| * Street:                                                                                     | Street number:                  |
|                                                                                               |                                 |
| 88                                                                                            | 1                               |
| aa<br>Address line 2:                                                                         | 1                               |
| aa<br>Address line 2:<br>PO box:                                                              | 1                               |
| aa Address line 2: PO box: City name:                                                         | * Postal code:                  |
| aa Address line 2: PO box: City name: Liege                                                   | * Postal code:<br>L123          |
| aa<br>Address line 2:<br>PO box:<br>City name:<br>Liege<br>* Country:                         | * Postal code:<br>L123          |
| aa         Address line 2:         PO box:                                                    | * Postal code:<br>L123          |
| aa   Address line 2:   PO box:   * City name:   Liege   * Country:   Belgium   X   Telephone: | * Postal code:<br>L123          |
| aa   Address line 2:   PO box:                                                                | * Postal code:<br>L123          |
| aa   Address line 2:   PO box:                                                                | * Postal code:<br>L123          |
| aa         Address line 2:         PO box:                                                    | * Postal code:<br>L123          |

6. Enter the name of the AP in the *Access Point* field, the country and the city of the AP, then select **Yes** if you use this AP in other eDelivery application or **No** otherwise and click on the **Save & Next** button:

| TW Demo 3rd Party AP 1                                   |                                           |
|----------------------------------------------------------|-------------------------------------------|
| Access Point Country:                                    |                                           |
| Belgium                                                  | × ¥                                       |
| Access Point City:                                       |                                           |
| Liege                                                    |                                           |
|                                                          |                                           |
| * Is this an EC eDelive<br>application(s)?<br>O Yes O No | ery Access Point already set up for other |

7. In the next screen fill in your technical and legal contact details:

| Home Tasks ∨                | Search & view 🗸 | Data Transfer 🗸 | News Help 🗸   | L Test DTHREE-TWO Log                                                               |
|-----------------------------|-----------------|-----------------|---------------|-------------------------------------------------------------------------------------|
|                             |                 |                 | CURRENT ACTOR | Manufacturer, BE-MF-000002291, Test Maker of Things in Belgium [Belgium]  Notificat |
| lachine to                  | Machine rec     | uest acces      | SS            |                                                                                     |
|                             |                 | 1               |               |                                                                                     |
| * First name:               |                 |                 |               |                                                                                     |
| I <b>b</b>                  |                 |                 |               |                                                                                     |
| * Last name:                |                 |                 |               |                                                                                     |
|                             |                 |                 |               |                                                                                     |
| * Email:                    |                 |                 |               |                                                                                     |
| * Telephone:                |                 |                 |               |                                                                                     |
| Felephone format example: + | 32 x XXX XX XX  |                 |               |                                                                                     |
| Legal Contact               |                 |                 |               |                                                                                     |
| * First name:               |                 |                 |               |                                                                                     |
| * Last name:                |                 |                 |               |                                                                                     |
|                             |                 |                 |               |                                                                                     |
| * Email:                    |                 |                 |               |                                                                                     |
| * Telephone:                |                 |                 |               |                                                                                     |
|                             |                 |                 |               |                                                                                     |
| Felephone format example: + | 32 x xxx xx xx  |                 |               |                                                                                     |

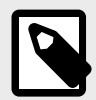

#### NOTE

**Technical contact**: The technical person to contact for setting up the AP and for any related technical issues.

This person must belong to the organisation that owns the AP (if the owner is a 3rd party provider, the technical contact should belong to the 3rd party provider; if the owner is an Economic Operator, the technical contact should belong to the Economic Operator).

**Legal Contact**: The person to contact in case there is a non-technical issue with the way the AP is used (e.g., misuse) or for notifications in case of maintenance/bug etc. that impacts the use of the AP.

This person must belong to the Actor's organisation submitting the request.

#### 8. Upload your Proof of testing:

\* Business justification / Proof of testing:

Browse

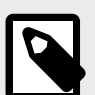

#### NOTE

In the *Business justification / Proof of testing* field use the Business justification document if you are a Playground user and the Proof of testing document if you are a user of the Production environment. See the EUDAMED environments page for further information about the existing environments accessible to the users.

#### IMPORTANT Proof of testing

The Proof of testing is required to set-up an AP in Production. Its purpose is to confirm that the prerequisite of a successful AP access/link in Playground is fulfilled by getting concrete information on the successful data exchange in Playground in order to assess whether the Actor can have an active AP in Production.

There is no template. However, it should contain the information listed below in a single PDF document:

- 1. Your Actor's SRN/ID and Party ID in Playground.
- 2. The XML request and response files that prove successful upload and/or download via M2M in Playground environment.

In case you request the upload of Legacy/Regulation Device/SPP (Basic UDI and UDI-DI) service, please also provide:

- 1. The Basic UDI-DI and UDI-DI of a successfully registered device in Playground.
- 2. The XML request and response files that prove that you have successfully registered this specific device (see point 1 above) via M2M in Playground.

9. Select the services that you want to use this AP for and click on the **Submit** button:

| mahonle_CS18864_2022_5 [PDF 33.65 KB] | ×                                                                                        |                            |
|---------------------------------------|------------------------------------------------------------------------------------------|----------------------------|
| Actor                                 | UDI/Device                                                                               | Certificates/Notified Body |
| Manage security keys:                 | Manage security keys:                                                                    | Manage security keys:      |
| Actor download                        | <ul> <li>Upload of Legacy / Regulation Device/ SPP (Basic<br/>UDI and UDI-DI)</li> </ul> | SS(C)P Download            |
|                                       | Update Basic UDI                                                                         |                            |
|                                       | Download of Legacy/ Regulation Device/SPP                                                |                            |
|                                       | Upload UDI-DI for existing Basic UDI                                                     |                            |
|                                       | Update UDI-DI                                                                            |                            |
|                                       | Update container package                                                                 |                            |
|                                       | Update market information                                                                |                            |
|                                       |                                                                                          |                            |
|                                       |                                                                                          |                            |
| Submit Cancel                         |                                                                                          |                            |
|                                       |                                                                                          |                            |

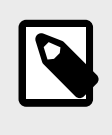

#### NOTE

You will be able to edit the selected services after the activation of your AP. Each service can be linked to **only** one AP. See section Generate your security key [31] of the current guide for more information.

10. Select **Yes** in the pop-up window to complete the AP registration:

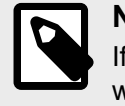

#### 

If you select **Yes** your request will be stored as *submitted*. Otherwise, your request will be stored as *draft* (see Annex 3 (AP statuses) [60] of the current guide).

11. In the next screen you can see a confirmation message and the AP's Party ID. Click on the *Go back to Access Point Link dashboard* link to manage your AP:

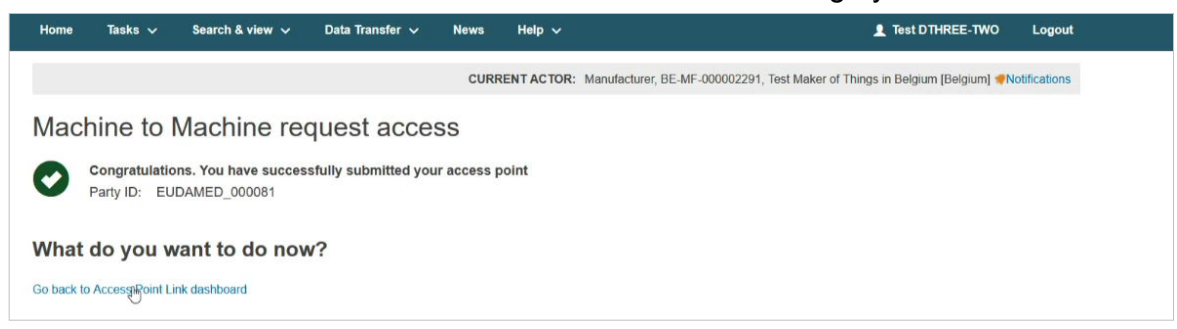

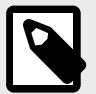

#### NOTE

EUDAMED team at the Commission will either accept or reject your request. If your request is rejected then the status of your request will be *rejected* and you will be able to request again. Otherwise, the status of your request will be *connectivity under validation* (see Annex 3 (AP statuses) [60] of the current guide). Upon EUDAMED team's decision (request accepted/rejected), you will get a notification in your *Notifications Inbox*:

| Home                                    | Tasks 🗸                | Search & view 🗸                                                                 | Data Transfer 🗸                             | News H                                                   | elp 🗸                                       | 1 Test DTHREE-TWO                                    | Logout        |
|-----------------------------------------|------------------------|---------------------------------------------------------------------------------|---------------------------------------------|----------------------------------------------------------|---------------------------------------------|------------------------------------------------------|---------------|
|                                         |                        |                                                                                 |                                             | CURRENT                                                  | ACTOR: Manufacturer, BE-MF-00               | 0002291, Test Maker of Things in Belgium [Belgium] 🥠 | lotifications |
| Notif                                   | ications I             | nbox                                                                            |                                             |                                                          |                                             |                                                      |               |
| A                                       | notification is archiv | ed after 30 days                                                                |                                             |                                                          |                                             |                                                      |               |
| Notifica                                | ation type             | Module                                                                          | From                                        |                                                          | То                                          |                                                      |               |
| -                                       | × •                    | -                                                                               | × 🗸 2023                                    | -02-16 🛗                                                 | 2023-03-16 🛗                                |                                                      |               |
|                                         | Search                 | Clear search                                                                    |                                             |                                                          |                                             |                                                      |               |
| Active sear                             | rch fields:            |                                                                                 |                                             |                                                          |                                             |                                                      |               |
| From: 2                                 | 2023-02-16 To:         | 2023-03-16 Clear s                                                              | search                                      |                                                          |                                             |                                                      |               |
|                                         |                        |                                                                                 |                                             |                                                          |                                             | Tim                                                  | e received    |
| Information<br>Actor - Ad<br>Your reque | CT-019.02-EUDAM        | 5   Email<br>ED_000081: Machine<br>machine access point<br>eu/eu/amed/secure/li | to Machine Access Prilink has been approved | pint Link Approv<br>Your access poir<br>8-b3b1-c1003e914 | ed<br>It link is now active and can be used | i                                                    |               |
| Informatio                              | on 🗮 2023-03-1(        | )   Email                                                                       |                                             |                                                          |                                             |                                                      |               |

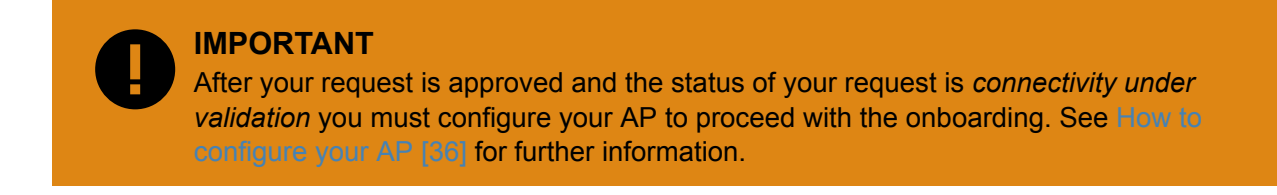

### 5.1.2 Request the use of an existing AP

▷ VIDEO: Link to an existing AP

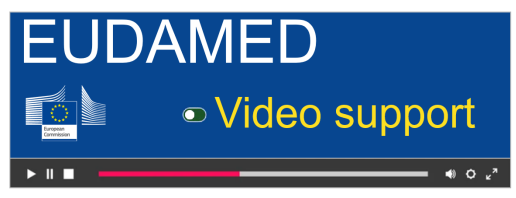

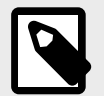

#### NOTE

Economic Operators can have **up to two** APs in *active/submitted/connectivity under validation* statuses while Competent Authorities, Designating Authorities and Notified Bodies can have **only one** AP in active/submitted/connectivity under validation statuses. See Annex 3 (AP statuses) [60] of the current guide for further information about the AP statuses.

1. Log into EUDAMED as a Local Actor Administrator (LAA). Under the *My Actor data* section click on the *Access point management* link:

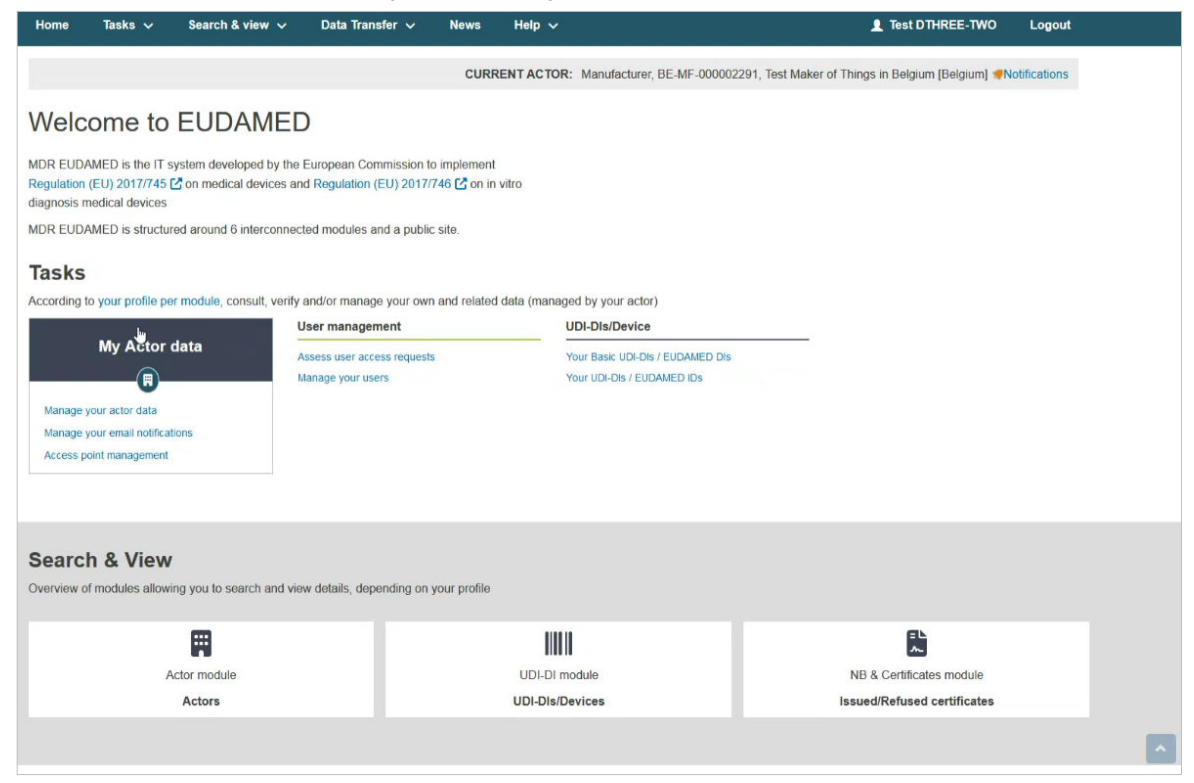

2. Click on the Request a new M2M access button:

| Home          | Tasks 🗸           | Search & view 🗸   | Data Transfer 🗸 | News   | Help 🗸       |                                                | L Test DTHREE-TWO            | Logout       |
|---------------|-------------------|-------------------|-----------------|--------|--------------|------------------------------------------------|------------------------------|--------------|
|               |                   |                   |                 | CU     | RRENT ACTOR: | Manufacturer, BE-MF-000002291, Test Maker of T | hings in Belgium (Belgium) 🐢 | otifications |
| Acce          | ss point          | t managem         | ent             |        |              |                                                |                              |              |
| Request       | a new M2M acce    | ss                |                 |        |              |                                                |                              |              |
| Fil           | ter 🔻             |                   |                 |        |              |                                                |                              |              |
| Status        |                   |                   |                 |        |              |                                                |                              |              |
| Draft         | t.                |                   | ×               | ~      |              |                                                |                              |              |
|               |                   |                   |                 |        |              |                                                |                              |              |
| A,            | oply filters      | Clear all filters |                 |        |              |                                                |                              |              |
| Active filter | s:                |                   |                 |        |              |                                                |                              |              |
| Status: I     | Oraft Clear sea   | rch               |                 |        |              |                                                |                              |              |
| Showing 1     | to 1 of 1 entries |                   |                 |        |              |                                                | Show 20 🗸 entr               | ies per page |
| Access P      | oint              | Part              | y ID            | Status |              | Access Point Type                              | Actions                      |              |
| Test bidon    | 1                 |                   |                 | Draft  |              | OWN                                            |                              |              |
|               |                   |                   |                 |        |              |                                                |                              |              |

3. Agree to the disclaimer and click on the **Next** button:

| ome              | Tasks 🗸                                                                                                    | Search & view 🗸                                                                                                    | Data Transfer 🗸                                                                                                    | News                                                 | Help 🗸                                                                                | L Test DTHREE-TWO                                                               | Logou        |
|------------------|----------------------------------------------------------------------------------------------------|----------------------------------------------------------------------------------------------------|----------------------------------------------------------------------------------------------------|------------------------------------------------------|---------------------------------------------------------------------------------------|---------------------------------------------------------------------------------|--------------|
|                  |                                                                                                    |                                                                                                    |                                                                                                    | CURF                                                 | RENT ACTOR: Manuf                                                                     | acturer, BE-MF-000002291, Test Maker of Things in Belgium [Belgium] @No         | otifications |
| lach             | nine to I                                                                                                    | Machine re                                                                                                    | quest acce                                                                                                    | SS                                                   |                                                                                       |                                                                                 |              |
| P Ac<br>We<br>Fo | ccess point discla<br>leb services provi<br>or the purpose of<br>Is dedicated to<br>Chall act he                                                                                                    | imer<br>ided by DG SANTE to the<br>accessing these web set<br>to the Actor.                                                                                                    | e Actor<br>rvices a user account wi                                                                                                    | l be created                                         | with the relevant perm                                                                | ssions. The 'web services' account:                                             |              |
| Th               | <ul> <li>Shail hot be t</li> </ul>                                                                                                    | account will be activated                                                                                                    | Laffer the Actor client an                                                                                                    | clor web ser                                         | vices client application                                                              | In particular it shall never be directly used by a numan being.                 |              |
| Th               | <ul> <li>re responsibilities</li> <li>Requesting a</li> <li>Changing the         <ul> <li>Upon re</li> <li>In case</li> <li>After th</li> </ul> </li> <li>Setting a logi anyone.</li> <li>Protecting the new be services c</li> <li>Developers n</li> </ul> | i of the designated perso<br>n initial web services' ac<br>access code when nece<br>coeption of initial access<br>of compromise,<br>e handover of the person<br>n/password pair in the wi-<br>e password from disclost<br>client application may be<br>nust comply with secure - | on in charge of managing<br>ccount password<br>assary, i.e.:<br>code,<br>n in charge of managing<br>eb services client applici<br>ire.<br>developed internally or 1<br>coding best practices. | the 'web servet<br>the 'web servet<br>ation. To that | vices' account area:<br>vices' account.<br>purpose the client app<br>or. In any case: | lication shall implement a mechanism that prevents the disclosure of the pas    | ssword to    |
|                  | <ul> <li>Code review<br/>confidentiality</li> </ul>                                                                                                    | must be completed by an<br>y of the stored credential:                                                                                                    | n independent party befo<br>s.                                                                                                    | ere going into                                       | production with a view                                                                | to ensuring confidentiality and integrity of the exchanged data, as well as the | e            |
| Th               | ne production env                                                                                                    | vironment of the web serv                                                                                                    | vices client application m                                                                                                    | ust be hoste                                         | d by the Actor.                                                                       |                                                                                 |              |
| De               | evelopers and tes                                                                                                    | sters shall not have acce                                                                                                    | ss to the production env                                                                                                    | ronment.                                             |                                                                                       |                                                                                 |              |
| Se               | ensitive data and                                                                                                    | credentials shall be acce                                                                                                    | essible to a strictly limite                                                                                                    | d number of                                          | system administrators,                                                                | and all access logged.                                                          |              |
| Pri              | ivileged accounts                                                                                                    | s (system administrators)                                                                                                    | ) shall be managed acco                                                                                                    | rding to ISO                                         | 27002 best practices.                                                                 |                                                                                 |              |
|                  |                                                                                                    |                                                                                                    |                                                                                                    |                                                      |                                                                                       |                                                                                 |              |

4. In the next screen select **Yes** to use an existing AP and click on the **Next** button:

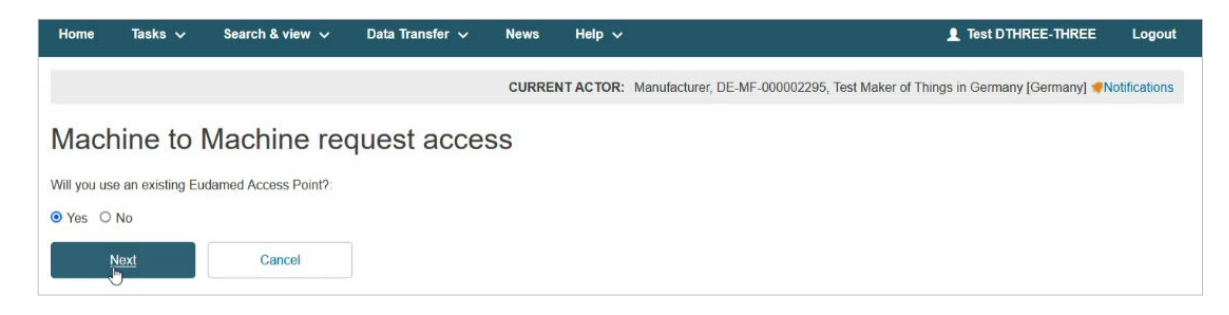

5. Enter the Party ID of the Access Point that you want to use and click on the **Validate AP** button:

| Home        | Tasks 🗸           | Search & view 🗸           | Data Transfer 🗸 | News  | Help 🗸     | L Test DTHREE-THREE Log                                                              | out |
|-------------|-------------------|---------------------------|-----------------|-------|------------|--------------------------------------------------------------------------------------|-----|
|             |                   |                           |                 | CURRE | ENT ACTOR: | Manufacturer, DE-MF-000002295, Test Maker of Things in Germany [Germany] *Notificati | ons |
| Mach        | nine to I         | Machine rec               | quest acces     | SS    |            |                                                                                      |     |
| * Enter the | Party Id of the A | ccess Point you want to u | ISE:            |       |            |                                                                                      |     |
| EUDAME      | D_000081          |                           |                 |       |            |                                                                                      |     |
| Valio       | late AP           |                           |                 |       |            |                                                                                      |     |
| * 3rd Party | Agreement:        |                           |                 |       |            |                                                                                      |     |
| Br          | owse              |                           |                 |       |            |                                                                                      |     |
| Save        | & Next            | Cancel                    |                 |       |            |                                                                                      |     |

6. You will be able to view information regarding the AP with the specified Party ID. You will not be able to edit that information:

#### EUDAMED user guide

| lome        | Tasks 🗸                        | Search & view 🗸       | Data Transfer 🗸 | News  | Help 🗸    | L Test DTHREE-THREE                                                      |        |
|-------------|--------------------------------|-----------------------|-----------------|-------|-----------|--------------------------------------------------------------------------|--------|
|             |                                |                       |                 | CURRE | NT ACTOR: | Manufacturer, DE-MF-000002295, Test Maker of Things in Germany [Germany] | Notifi |
| 1 l-        |                                |                       |                 |       |           |                                                                          |        |
| lach        | ine to ivi                     | achine ree            | quest acce      | SS    |           |                                                                          |        |
| Inter the I | Party Id of the Acce           | ess Point you want to | use:            |       |           |                                                                          |        |
| UDAME       | D_000081                       |                       |                 |       |           |                                                                          |        |
| Valid       | ate AP                         |                       |                 |       |           |                                                                          |        |
| Tana        |                                |                       |                 |       |           |                                                                          |        |
| Access      | Point                          |                       |                 |       |           |                                                                          |        |
| Access F    | Point:                         | TW Demo 3rd Pa        | irty AP         |       |           |                                                                          |        |
| Party ID:   |                                | EUDAMED_0000          | 181             |       |           |                                                                          |        |
| Access P    | oint Country:                  | Belgium               |                 |       |           |                                                                          |        |
| Access P    | oint City:                     | Liege                 |                 |       |           |                                                                          |        |
| Organ       | isation                        |                       |                 |       |           |                                                                          |        |
| Org         | anisation name:                | TW Demo Third         | Party1          |       |           |                                                                          |        |
| Stre        | et information, if<br>licable: | Yes                   |                 |       |           |                                                                          |        |
| Stre        | eet:                           | aa                    |                 |       |           |                                                                          |        |
| Stre        | eet number:                    | 1                     |                 |       |           |                                                                          |        |
| Add         | iress line 2:                  | -                     |                 |       |           |                                                                          |        |
| PO          | box:                           | -                     |                 |       |           |                                                                          |        |
| City        | name:                          | Liege                 |                 |       |           |                                                                          |        |
| Pos         | tal code:                      | L123                  |                 |       |           |                                                                          |        |
| Cou         | intry:                         | Belgium               |                 |       |           |                                                                          |        |
| Tele        | ephone:                        | *                     |                 |       |           |                                                                          |        |
| Ema         | ail:                           | 1@1.com               |                 |       |           |                                                                          |        |
|             |                                |                       |                 |       |           |                                                                          |        |

7. Upload the 3rd Party Agreement and click on the **Save & Next** button:

| Access Point                       | TAI Dome 2rd Darty AD 1 |  |
|------------------------------------|-------------------------|--|
| Access Point:                      | TW Demo 3rd Party AP 1  |  |
| Party ID:                          | EODAMED_000081          |  |
| Access Point Country:              | beigium                 |  |
| Access Point City.                 | Liege                   |  |
| Organisation                       |                         |  |
| Organisation name:                 | TW Demo Third Party1    |  |
| Street information, if applicable: | Yes                     |  |
| Street:                            | aa                      |  |
| Street number:                     | 1                       |  |
| Address line 2:                    |                         |  |
| PO box:                            |                         |  |
| City name:                         | Liege                   |  |
| Postal code:                       | L123                    |  |
| Country:                           | Belgium                 |  |
| Telephone:                         | *                       |  |
| Email:                             | 1@1.com                 |  |
|                                    |                         |  |

#### 3rd Party Agreement

NOTE

The 3rd Party Agreement document is to confirm that a company (either a 3rd party provider or another Actor registered in EUDAMED having already an AP) agrees to act as 3rd party service provider for the Actor organisation that submits the request for the purposes of M2M DTX with EUDAMED.

This document will be used to assess the validation of the AP access/link request and must be provided for each environment where an AP access/link is requested (Playground and Production).

This document must identify clearly the two parties (Actor and 3rd party service provider) and must be signed by both parties for confirming the agreement from the 3rd party service provider toward the Actor.

You can download the 3rd Party Agreement template here.

You must upload a PDF file in the 3rd Party Agreement field.

8. In the next screen fill in your technical and legal contact details:

| lome        | Tasks 🗸           | Search & view 🗸 | Data Transfer 🗸 | News | Help 🗸      | Test DTHREE-TWO                                                          | Logou       |
|-------------|-------------------|-----------------|-----------------|------|-------------|--------------------------------------------------------------------------|-------------|
|             |                   |                 |                 | CURF | RENT ACTOR: | Manufacturer, BE-MF-000002291, Test Maker of Things in Belgium [Belgium] | tifications |
|             |                   |                 |                 |      |             |                                                                          |             |
| /lach       | nine to           | Machine re      | quest acce      | SS   |             |                                                                          |             |
| Technic     | al Contact        |                 |                 |      |             |                                                                          |             |
| * First na  | ame:              |                 |                 |      |             |                                                                          |             |
| 1           | *                 |                 |                 |      |             |                                                                          |             |
| * Last na   | ame:              |                 |                 |      |             |                                                                          |             |
|             |                   |                 |                 |      |             |                                                                          |             |
| * Email:    |                   |                 |                 |      |             |                                                                          |             |
|             |                   |                 |                 |      |             |                                                                          |             |
| * Teleph    | one:              |                 |                 |      |             |                                                                          |             |
|             |                   |                 |                 |      |             |                                                                          |             |
| Telephone f | format example: + | 32 x xxx xx xx  |                 |      |             |                                                                          |             |
|             |                   |                 |                 |      |             |                                                                          |             |
| Legal C     | ontact            |                 |                 |      |             |                                                                          |             |
| * First na  | ame:              |                 |                 |      |             |                                                                          |             |
|             |                   |                 |                 |      |             |                                                                          |             |
| * Last na   | ame:              |                 |                 |      |             |                                                                          |             |
|             |                   |                 |                 |      |             |                                                                          |             |
| * Email:    |                   |                 |                 |      |             |                                                                          |             |
|             |                   |                 |                 |      |             |                                                                          |             |
| * Teleph    | one:              |                 |                 |      |             |                                                                          |             |
| 8           |                   |                 |                 |      |             |                                                                          |             |
| Telephone f | format example: + | 32 x xxx xx xx  |                 |      |             |                                                                          |             |

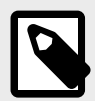

#### NOTE

**Technical contact**: The technical person to contact for setting up the AP and for any related technical issues.

This person must belong to the organisation that owns the AP (if the owner is a 3rd party provider, the technical contact should belong to the 3rd party provider; if the owner is an Economic Operator, the technical contact should belong to the Economic Operator).

**Legal Contact**: The person to contact in case there is a non-technical issue with the way the AP is used (e.g., misuse) or for notifications in case of maintenance/bug etc. that impacts the use of the AP.

This person must belong to the Actor's organisation submitting the request.

#### 9. Upload your Proof of testing:

\* Business justification / Proof of testing:

Browse

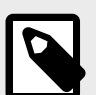

#### NOTE

In the *Business justification / Proof of testing* field use the Business justification document if you are a Playground user and the Proof of testing document if you are a user of the Production environment. See the EUDAMED environments page for further information about the existing environments accessible to the users.

#### IMPORTANT Proof of testing

The Proof of testing is required to set-up an AP in Production. Its purpose is to confirm that the prerequisite of a successful AP access/link in Playground is fulfilled by getting concrete information on the successful data exchange in Playground in order to assess whether the Actor can have an active AP in Production.

There is no template. However, it should contain the information listed below in a single PDF document:

- 1. Your Actor's SRN/ID and Party ID in Playground.
- 2. The XML request and response files that prove successful upload and/or download via M2M in Playground environment.

In case you request the upload of Legacy/Regulation Device/SPP (Basic UDI and UDI-DI) service, please also provide:

- 1. The Basic UDI-DI and UDI-DI of a successfully registered device in Playground.
- 2. The XML request and response files that prove that you have successfully registered this specific device (see point 1 above) via M2M in Playground.

10. Select the services that you want to use this AP for and click on the **Submit** button:

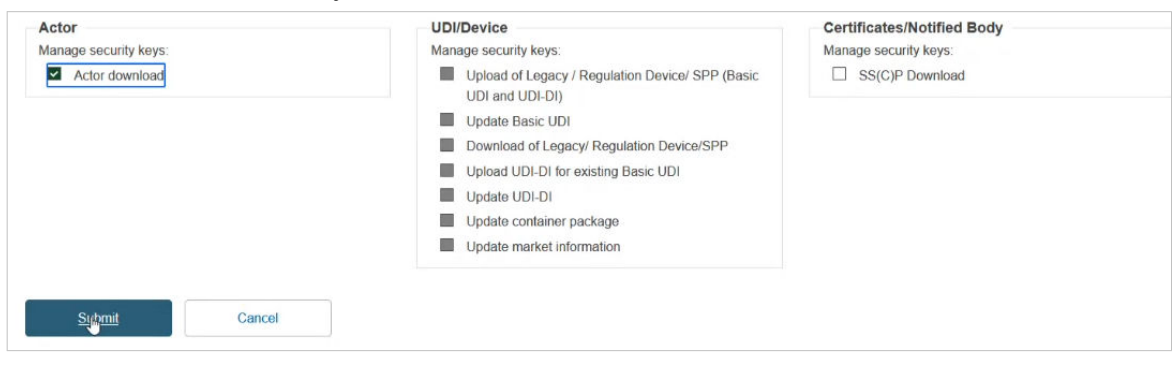

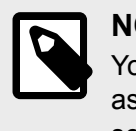

#### NOTE

You can only select services that are not assigned to another AP. Services assigned to another AP are greyed out. You will be able to edit the selected services after the activation of your AP. See section Generate your security key [31] of the current guide for more information.

11. Select **Yes** in the pop-up window to complete the AP registration process:

| Are you sure you want to register this access point? |    |  |  |  |  |  |  |  |  |  |
|------------------------------------------------------|----|--|--|--|--|--|--|--|--|--|
| Yes                                                  | No |  |  |  |  |  |  |  |  |  |
|                                                      |    |  |  |  |  |  |  |  |  |  |

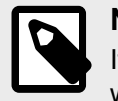

#### NOTE

If you select **Yes** your request will be stored as *submitted*. Otherwise, your request will be stored as *draft* (see Annex 3 (AP statuses) [60] of the current guide).

12. In the next screen you can see a confirmation message and the AP's Party ID. Click on the *Go back to Access Point Link dashboard link* to manage your AP:

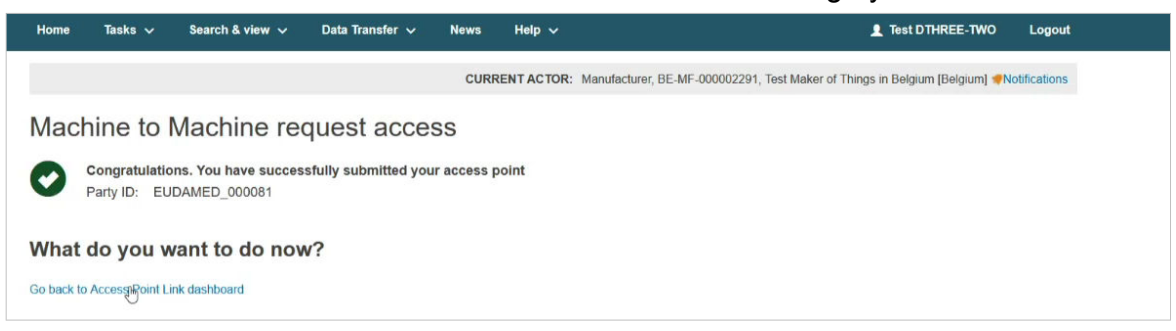

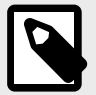

#### NOTE

EUDAMED team at the Commission will either accept or reject your request. If your request is rejected then the status of your request will be *rejected* and you will be able to request again. Otherwise, the status of your request will be *active* (see Annex 3 (AP statuses) [60] of the current guide). Upon EUDAMED team's decision (request accepted/rejected), you will get a notification in your *Notifications Inbox*:

| Home Tasks 🗸 Se                                                     | earch & view 🗸                                     | Data Transfer 🗸 New                                         | s Help 🗸                                          |                                  | L Test DTHREE-TWO                                 |
|---------------------------------------------------------------------|----------------------------------------------------|-------------------------------------------------------------|---------------------------------------------------|----------------------------------|---------------------------------------------------|
|                                                                     |                                                    | C                                                           | URRENT ACTOR: Manufact                            | turer, BE-MF-000002291, Test Mak | ker of Things in Belgium [Belgium] <b>#Notifi</b> |
| Notifications Ir                                                    | nbox                                               |                                                             |                                                   |                                  |                                                   |
| Action Information                                                  |                                                    |                                                             |                                                   |                                  |                                                   |
| A notification is archived                                          | d after 30 days                                    |                                                             |                                                   |                                  |                                                   |
| Notification type                                                   | Module                                             | From                                                        | То                                                |                                  |                                                   |
| - × •                                                               | -                                                  | × • 2023-02-16                                              |                                                   | 6 🛱                              |                                                   |
|                                                                     |                                                    | YYYY-MM-DD                                                  | YYYY-MM-DD                                        |                                  |                                                   |
| Active search fields:<br>From: 2023-02-16 To: 2                     | 023-03-16 Clear sea                                | rch                                                         |                                                   |                                  |                                                   |
|                                                                     |                                                    |                                                             |                                                   |                                  | Time red                                          |
| Information 🖬 2023-03-16                                            | Email                                              |                                                             |                                                   |                                  |                                                   |
| Actor - ACT-019.02-EUDAME                                           | D_000081: Machine to                               | Machine Access Point Link                                   | Approved                                          |                                  |                                                   |
| Your request for a machine to m<br>https://webgate.test.ec.europa.e | achine access point link<br>u/eudamed/secure/links | k has been approved. Your ac<br>s/ca0b44ef-cb1e-4bd8-b3b1-c | ccess point link is now active a<br>c10f3e9167e3. | and can be used.                 |                                                   |
|                                                                     |                                                    |                                                             |                                                   |                                  |                                                   |
| Information = 2023-03-10                                            | Email                                              |                                                             |                                                   |                                  |                                                   |

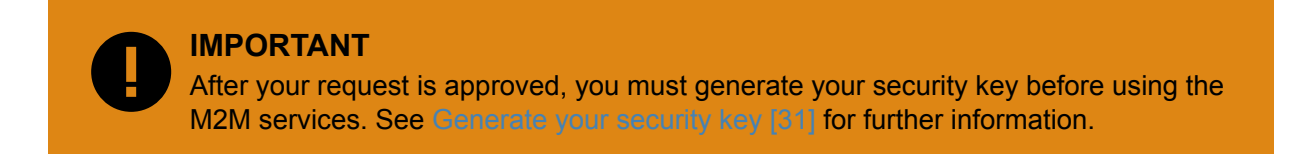

#### 5.1.3 View your APs

1. Log into EUDAMED as a Local Actor Administrator (LAA). Click on the *Access point management* link under the *My Actor data* section to view your APs:

#### EUDAMED user guide

| Home                   | Tasks 🗸                             | Search & view 🗸                                 | Data Transfer 🗸                                   | News                       | Help 🗸        |                                                                |                 | L Test DTHREE-TWO                  | Logout      |
|------------------------|-------------------------------------|-------------------------------------------------|---------------------------------------------------|----------------------------|---------------|----------------------------------------------------------------|-----------------|------------------------------------|-------------|
|                        |                                     |                                                 |                                                   | CURF                       | RENT ACTOR    | t: Manufacturer, BE-MF-000002                                  | 291, Test Maker | of Things in Belgium [Belgium] 🛷No | tifications |
| Welc                   | ome to                              | EUDAMED                                         | )                                                 |                            |               |                                                                |                 |                                    |             |
| MDR EUD/<br>Regulation | AMED is the IT s<br>(EU) 2017/745 ( | ystem developed by the<br>on medical devices an | European Commission to<br>d Regulation (EU) 2017/ | o implement<br>746 🛃 on in | vitro         |                                                                |                 |                                    |             |
| MDR EUD                | AMED is structur                    | ed around 6 interconnec                         | ed modules and a public                           | : site.                    |               |                                                                |                 |                                    |             |
| Tasks                  |                                     |                                                 |                                                   |                            |               |                                                                |                 |                                    |             |
| According              | to your profile pe                  | r module, consult, verify                       | and/or manage your owr                            | and related                | l data (manag | ed by your actor)                                              |                 |                                    |             |
|                        | My Actor                            | data                                            | lser management                                   | UDI-DIs/Device             |               |                                                                |                 |                                    |             |
|                        |                                     | A                                               | ssess user access requests<br>lanage your users   | 5                          |               | Your Basic UDI-DIs / EUDAMED DIs<br>Your UDI-DIs / EUDAMED IDs |                 |                                    |             |
| Manage                 | your actor data                     |                                                 |                                                   |                            |               |                                                                |                 |                                    |             |
| Manage<br>Access n     | your email notificat                | ions                                            |                                                   |                            |               |                                                                |                 |                                    |             |
|                        |                                     |                                                 |                                                   |                            |               |                                                                |                 |                                    |             |
|                        |                                     |                                                 |                                                   |                            |               |                                                                |                 |                                    |             |
| Searc                  | h & View                            |                                                 |                                                   |                            |               |                                                                |                 |                                    |             |
| Overview o             | of modules allowi                   | ng you to search and vie                        | w details, depending on                           | your profile               |               |                                                                |                 |                                    |             |
|                        |                                     | -                                               |                                                   |                            |               |                                                                |                 | EL                                 |             |
|                        | H I                                 |                                                 |                                                   |                            | 1             |                                                                |                 |                                    |             |
|                        | A                                   | Actors                                          |                                                   |                            | UDI-DIs/D     | levices                                                        |                 | Issued/Refused certificates        |             |
|                        |                                     |                                                 |                                                   |                            |               |                                                                |                 |                                    |             |
|                        |                                     |                                                 |                                                   |                            |               |                                                                |                 |                                    | <u>^</u>    |

2. In the Access Point management page, you can view all your APs listed in the table:

| Home          | Tasks 🗸                | Search & view 🗸 | Data Transfer 🗸 | News   | Help 🗸  |                      |                      | 👤 Test D1             | HREE-THRE    | E Logout         |
|---------------|------------------------|-----------------|-----------------|--------|---------|----------------------|----------------------|-----------------------|--------------|------------------|
|               |                        |                 |                 | CURREN | TACTOR: | Manufacturer, DE-MF- | 000002295, Test Make | er of Things in Germa | ny [Germany] | Notifications    |
| Acce          | ss point               | managem         | ent             |        |         |                      |                      |                       |              |                  |
| Request a     | a new M2M acces        | 55              |                 |        |         |                      |                      |                       |              |                  |
| Fill          | ter 🔻                  |                 |                 |        |         |                      |                      |                       |              |                  |
| Active filter | s:<br>Active Clear set | arch            |                 |        |         |                      |                      |                       |              |                  |
| Showing 1     | to 1 of 1 entries      |                 |                 |        |         |                      |                      | Show                  | 20 🗸         | entries per page |
| Access P      | oint                   |                 | Party ID        |        |         | Status               | Access Point Type    |                       | Actio        | ns               |
| TW Demo       | 3rd Party AP 1         |                 | EUDAMED_0000    | 81     |         | Active               | THIRD_PARTY          |                       |              |                  |

3. To view further details about an AP, click on the *View* link under the three dots:

| Home          | Tasks 🗸           | Search & view 🗸 | Data Transfer 🗸 | News   | Help 🗸   |                  |                                  | L Test DTHREE-THREE         | Logout        |
|---------------|-------------------|-----------------|-----------------|--------|----------|------------------|----------------------------------|-----------------------------|---------------|
|               |                   |                 |                 | CURREN | T ACTOR: | Manufacturer, DI | E-MF-000002295, Test Maker of Th | ings in Germany [Germany] 🐢 | lotifications |
| Acce          | ss poin           | t managem       | ient            |        |          |                  |                                  |                             |               |
| Request       | a new M2M acce    | ess             |                 |        |          |                  |                                  |                             |               |
| Fil           | ter 🔻             |                 |                 |        |          |                  |                                  |                             |               |
| Active filter | S:                |                 |                 |        |          |                  |                                  |                             |               |
| Status: A     | Active Clear se   | arch            |                 |        |          |                  |                                  |                             |               |
| Showing 1     | to 1 of 1 entries |                 |                 |        |          |                  |                                  | Show 20 V ent               | ries per page |
| Access P      | oint              |                 | Party ID        |        |          | Status           | Access Point Type                | Actions                     |               |
| TW Demo       | 3rd Party AP 1    | 8.8.8.8.        | EUDAMED_00008   | 0      |          | Active           | THIRD_PARTY                      |                             |               |
|               |                   |                 |                 |        |          |                  |                                  | Vie                         | w J           |
|               |                   |                 |                 |        |          |                  |                                  | 🖍 Edr                       | 1             |

4. In the next screen you can only view details about the selected AP:

| Ho    | me Tasks 🗸                              | Search & view 🗸  | Data Transfer 🗸         | News   | Help 🗸   |                      |                            | 1 Test DTHREE-THREE            | Logout       |
|-------|-----------------------------------------|------------------|-------------------------|--------|----------|----------------------|----------------------------|--------------------------------|--------------|
|       |                                         |                  |                         | CURREN | T ACTOR: | Manufacturer, DE-MF- | 000002295, Test Maker of T | hings in Germany [Germany] 🐢No | otifications |
| ٨     |                                         |                  |                         |        |          |                      |                            |                                |              |
| A     | ccess point                             | managem          | ent                     |        |          |                      |                            |                                |              |
| <     | Go back to the list                     |                  |                         |        |          |                      |                            |                                |              |
| Acce  | ess Point:                              | TW Demo 3rd Part | y AP 1                  |        |          | Status:              | Active                     |                                |              |
| Part  | y ID:                                   | EUDAMED_00008    | 1                       |        |          | Access Point Type:   | 3rd Party                  |                                |              |
| Acce  | ess Point Country:                      | Belgium          |                         |        |          |                      |                            |                                |              |
| Acce  | ess Point City:                         | Liege            |                         |        | N        |                      |                            |                                |              |
| 3rd I | Party Agreement:                        | mahonle_CS18864  | 4_2022_5.pdf [33.65 KB] |        | 6        |                      |                            |                                |              |
| Busi  | iness justification /<br>of of testing: | mahonle_CS18864  | 4_2022_5.pdf [33.65 KB] |        |          |                      |                            |                                |              |
| 0     | rganisation                             |                  |                         |        |          |                      |                            |                                |              |
|       | Organisation name:                      | TW Demo Third P  | arty1                   |        |          |                      |                            |                                |              |
|       | Street information, if applicable:      | Yes              |                         |        |          |                      |                            |                                |              |
|       | Street:                                 | aa               |                         |        |          |                      |                            |                                |              |
|       | Street number:                          | 1                |                         |        |          |                      |                            |                                |              |
|       | Address line 2:                         |                  |                         |        |          |                      |                            |                                |              |
|       | PO box:                                 | *                |                         |        |          |                      |                            |                                |              |
|       | City name:                              | Liege            |                         |        |          |                      |                            |                                |              |
|       | Postal code:                            | L123             |                         |        |          |                      |                            |                                |              |
|       | Country:                                | Belgium          |                         |        |          |                      |                            |                                |              |
|       | Telephone:                              |                  |                         |        |          |                      |                            |                                |              |
|       | Email:                                  | 1@1.com          |                         |        |          |                      |                            |                                |              |
|       |                                         |                  |                         |        |          |                      |                            |                                |              |

| Technical Contact                            |                                |  |
|----------------------------------------------|--------------------------------|--|
| First name:                                  | Mickey                         |  |
| Last name:                                   | Mouse                          |  |
| Email:                                       | m.mouse@company.com            |  |
| Telephone number:                            | 23456                          |  |
| Legal Contact                                |                                |  |
| First name:                                  | Donald                         |  |
| Last name:                                   | Duck                           |  |
| Email:                                       | d.duck@company.com             |  |
| Telephone number:                            | 987654                         |  |
| UDI/Device                                   |                                |  |
| Manage security keys:                        |                                |  |
| <ul> <li>Upload of Legacy / Reg</li> </ul>   | ulation Device/ SPP (Basic UDI |  |
| and UDI-DI)                                  |                                |  |
| ✓ Update Basic UDI                           |                                |  |
| <ul> <li>Download of Legacy/ Re</li> </ul>   | egulation Device/SPP           |  |
| <ul> <li>Upload UDI-DI for existi</li> </ul> | ng Basic UDI                   |  |
| ✓ Update UDI-DI                              |                                |  |
|                                              |                                |  |
| <ul> <li>Update container packa</li> </ul>   | ge                             |  |

## 5.1.4 Edit your APs

1. Log into EUDAMED as a Local Actor Administrator (LAA). Click on the *Access point management* link under the *My Actor data* section to view your APs:

#### EUDAMED user guide

| Home                   | Tasks 🗸                             | Search & view 🗸                                 | Data Transfer 🗸                                   | News                       | Help 🗸        |                                                                |                 | L Test DTHREE-TWO                  | Logout      |
|------------------------|-------------------------------------|-------------------------------------------------|---------------------------------------------------|----------------------------|---------------|----------------------------------------------------------------|-----------------|------------------------------------|-------------|
|                        |                                     |                                                 |                                                   | CURF                       | RENT ACTOR    | t: Manufacturer, BE-MF-000002                                  | 291, Test Maker | of Things in Belgium [Belgium] 🛷No | tifications |
| Welc                   | ome to                              | EUDAMED                                         | )                                                 |                            |               |                                                                |                 |                                    |             |
| MDR EUD/<br>Regulation | AMED is the IT s<br>(EU) 2017/745 ( | ystem developed by the<br>on medical devices an | European Commission to<br>d Regulation (EU) 2017/ | o implement<br>746 🛃 on in | vitro         |                                                                |                 |                                    |             |
| MDR EUD/               | AMED is structur                    | ed around 6 interconnec                         | ed modules and a public                           | : site.                    |               |                                                                |                 |                                    |             |
| Tasks                  |                                     |                                                 |                                                   |                            |               |                                                                |                 |                                    |             |
| According              | to your profile pe                  | r module, consult, verify                       | and/or manage your owr                            | and related                | l data (manag | ed by your actor)                                              |                 |                                    |             |
|                        | My Actor                            | data                                            | lser management                                   |                            |               | UDI-DIs/Device                                                 |                 |                                    |             |
|                        |                                     | A                                               | ssess user access requests<br>lanage your users   | 5                          |               | Your Basic UDI-DIs / EUDAMED DIs<br>Your UDI-DIs / EUDAMED IDs |                 |                                    |             |
| Manage                 | your actor data                     |                                                 |                                                   |                            |               |                                                                |                 |                                    |             |
| Manage<br>Access n     | your email notificat                | ions                                            |                                                   |                            |               |                                                                |                 |                                    |             |
|                        |                                     |                                                 |                                                   |                            |               |                                                                |                 |                                    |             |
|                        |                                     |                                                 |                                                   |                            |               |                                                                |                 |                                    |             |
| Searc                  | h & View                            |                                                 |                                                   |                            |               |                                                                |                 |                                    |             |
| Overview o             | of modules allowi                   | ng you to search and vie                        | w details, depending on                           | your profile               |               |                                                                |                 |                                    |             |
|                        |                                     | -                                               |                                                   |                            |               |                                                                |                 | EL                                 |             |
|                        |                                     |                                                 |                                                   |                            |               | 1                                                              |                 |                                    |             |
|                        | A                                   | Actors                                          |                                                   |                            | UDI-DIs/D     | levices                                                        |                 | Issued/Refused certificates        |             |
|                        |                                     |                                                 |                                                   |                            |               |                                                                |                 |                                    |             |
|                        |                                     |                                                 |                                                   |                            |               |                                                                |                 |                                    | <u>^</u>    |

2. In the Access Point management page, you can view all your APs listed in the table:

| Home                        | Tasks 🗸                | Search & view 🗸 | Data Transfer 🗸 | News   | Help 🗸   |                      |                      | 👤 Test DT              | HREE-THREE     | Logout          |
|-----------------------------|------------------------|-----------------|-----------------|--------|----------|----------------------|----------------------|------------------------|----------------|-----------------|
|                             |                        |                 |                 | CURREN | T ACTOR: | Manufacturer, Dig-MF | 000002295, Test Make | er of Things in Germar | ny [Germany] 🕇 | Notifications   |
| Acce                        | ss point               | managem         | ent             |        |          |                      |                      |                        |                |                 |
| Request                     | a new M2M acces        | 55              |                 |        |          |                      |                      |                        |                |                 |
| Fill                        | ter 🔻                  |                 |                 |        |          |                      |                      |                        |                |                 |
| Active filter:<br>Status: A | s:<br>Active Clear sea | arch            |                 |        |          |                      |                      |                        |                |                 |
| Showing 1                   | to 1 of 1 entries      |                 |                 |        |          |                      |                      | Show                   | 20 🗸 e         | ntries per page |
| Access P                    | oint                   |                 | Party ID        |        |          | Status               | Access Point Type    | Al en en en            | Action         | s               |
| TW Demo                     | 3rd Party AP 1         |                 | EUDAMED_0000    | 81     |          | Active               | THIRD_PARTY          |                        |                |                 |

3. Click on the *Edit* link under the three dots to edit your AP's settings:

| Home          | Tasks 🗸           | Search & view 🗸 | Data Transfer 🗸 | News   | Help 🗸    |                  |                                  | Test DTHREE-THREE           | Logout           |
|---------------|-------------------|-----------------|-----------------|--------|-----------|------------------|----------------------------------|-----------------------------|------------------|
|               |                   |                 |                 | CURREN | NT ACTOR: | Manufacturer, DE | E-MF-000002295, Test Maker of Th | ings in Germany [Germany] 1 | Notifications    |
| Acce          | ss poin           | t managem       | ent             |        |           |                  |                                  |                             |                  |
| Request       | a new M2M acce    | ss              |                 |        |           |                  |                                  |                             |                  |
| Fit           | ter 🔻             |                 |                 |        |           |                  |                                  |                             |                  |
| Active filter | s:                |                 |                 |        |           |                  |                                  |                             |                  |
| Status: 7     | Active Clear se   | arch            |                 |        |           |                  |                                  |                             |                  |
| Showing 1     | to 1 of 1 entries |                 |                 |        |           |                  |                                  | Show 20 🗸                   | entries per page |
| Access P      | oint              |                 | Party ID        |        |           | Status           | Access Point Type                | Action                      | IS               |
| TW Demo       | 3rd Party AP 1    |                 | EUDAMED_0000    | 81     |           | Active           | THIRD_PARTY                      |                             |                  |
|               |                   |                 |                 |        |           |                  |                                  | ٩                           | /iew             |
|               |                   |                 |                 |        |           |                  |                                  | 1                           | Edit             |

4. In the next screen you can edit your AP details:

|                                            | CORRENTACTOR. Manuacturer, DE-MI-000002295, lest Maker of Things in Germany [Germany] *Notifications |
|--------------------------------------------|----------------------------------------------------------------------------------------------------|
| lachine to Machine request acces           | SS                                                                                                   |
|                                            |                                                                                                    |
| * Eirst name:                              |                                                                                                    |
| Mickey                                     |                                                                                                    |
| * Lact name                                |                                                                                                    |
| Last halfe.                                |                                                                                                    |
| Mouse                                      |                                                                                                    |
| Email.                                     |                                                                                                    |
| m.mouse@company.com                        |                                                                                                    |
| * Telephone:                               |                                                                                                    |
| 23456                                      |                                                                                                    |
| Felephone format example: +32 x xxx xx     |                                                                                                    |
| egal Contact * First name: Donald          |                                                                                                    |
| * Last name:                               |                                                                                                    |
| Duck                                       |                                                                                                    |
| * Email:                                   |                                                                                                    |
| d.duck@company.com                         |                                                                                                    |
| * Telephone:                               | L2                                                                                                   |
| 987654                                     |                                                                                                    |
| Telephone format example: +32 x xxx xx xx  |                                                                                                    |
|                                            |                                                                                                    |
| susiness justification / Proof of testing: |                                                                                                    |
| ile uploaded successfully                  |                                                                                                    |
| mahonle_CS18864_2022_5 [PDF 33.65 KB]      | ×                                                                                                    |

## 5.1.5 Terminate your AP

1. Log into EUDAMED as a Local Actor Administrator (LAA). Click on the *Access point management* link under the *My Actor data* section to view your APs:

#### EUDAMED user guide

| Home                   | Tasks 🗸                             | Search & view 🗸                                 | Data Transfer 🗸                                   | News                       | Help 🗸        |                                                                |                 | L Test DTHREE-TWO                  | Logout      |
|------------------------|-------------------------------------|-------------------------------------------------|---------------------------------------------------|----------------------------|---------------|----------------------------------------------------------------|-----------------|------------------------------------|-------------|
|                        |                                     |                                                 |                                                   | CURF                       | RENT ACTOR    | t: Manufacturer, BE-MF-000002                                  | 291, Test Maker | of Things in Belgium [Belgium] 🛷No | tifications |
| Welc                   | ome to                              | EUDAMED                                         | )                                                 |                            |               |                                                                |                 |                                    |             |
| MDR EUD/<br>Regulation | AMED is the IT s<br>(EU) 2017/745 ( | ystem developed by the<br>on medical devices an | European Commission to<br>d Regulation (EU) 2017/ | o implement<br>746 🛃 on in | vitro         |                                                                |                 |                                    |             |
| MDR EUD/               | AMED is structur                    | ed around 6 interconnec                         | ed modules and a public                           | : site.                    |               |                                                                |                 |                                    |             |
| Tasks                  |                                     |                                                 |                                                   |                            |               |                                                                |                 |                                    |             |
| According              | to your profile pe                  | r module, consult, verify                       | and/or manage your owr                            | and related                | l data (manag | ed by your actor)                                              |                 |                                    |             |
|                        | My Actor                            | data                                            | lser management                                   |                            |               | UDI-DIs/Device                                                 |                 |                                    |             |
|                        |                                     | A                                               | ssess user access requests<br>lanage your users   | 5                          |               | Your Basic UDI-DIs / EUDAMED DIs<br>Your UDI-DIs / EUDAMED IDs |                 |                                    |             |
| Manage                 | your actor data                     |                                                 |                                                   |                            |               |                                                                |                 |                                    |             |
| Manage<br>Access n     | your email notificat                | ions                                            |                                                   |                            |               |                                                                |                 |                                    |             |
|                        |                                     |                                                 |                                                   |                            |               |                                                                |                 |                                    |             |
|                        |                                     |                                                 |                                                   |                            |               |                                                                |                 |                                    |             |
| Searc                  | h & View                            |                                                 |                                                   |                            |               |                                                                |                 |                                    |             |
| Overview o             | of modules allowi                   | ng you to search and vie                        | w details, depending on                           | your profile               |               |                                                                |                 |                                    |             |
|                        |                                     | -                                               |                                                   |                            |               |                                                                |                 | EL                                 |             |
|                        |                                     |                                                 |                                                   |                            |               | 1                                                              |                 |                                    |             |
|                        | A                                   | Actors                                          |                                                   |                            | UDI-DIs/D     | levices                                                        |                 | Issued/Refused certificates        |             |
|                        |                                     |                                                 |                                                   |                            |               |                                                                |                 |                                    |             |
|                        |                                     |                                                 |                                                   |                            |               |                                                                |                 |                                    | <u>^</u>    |

2. In the Access Point management page, you can view all your APs listed in the table:

| Home          | Tasks 🗸                | Search & view 🗸 | Data Transfer 🗸 | News   | Help 🗸  |                      |                      | 👤 Test D1             | HREE-THRE    | E Logout         |
|---------------|------------------------|-----------------|-----------------|--------|---------|----------------------|----------------------|-----------------------|--------------|------------------|
|               |                        |                 |                 | CURREN | TACTOR: | Manufacturer, DE-MF- | 000002295, Test Make | er of Things in Germa | ny [Germany] | Notifications    |
| Acce          | ss point               | managem         | ent             |        |         |                      |                      |                       |              |                  |
| Request a     | a new M2M acces        | 55              |                 |        |         |                      |                      |                       |              |                  |
| Fill          | ter 🔻                  |                 |                 |        |         |                      |                      |                       |              |                  |
| Active filter | s:<br>Active Clear set | arch            |                 |        |         |                      |                      |                       |              |                  |
| Showing 1     | to 1 of 1 entries      |                 |                 |        |         |                      |                      | Show                  | 20 🗸         | entries per page |
| Access P      | oint                   |                 | Party ID        |        |         | Status               | Access Point Type    |                       | Actio        | ns               |
| TW Demo       | 3rd Party AP 1         |                 | EUDAMED_0000    | 81     |         | Active               | THIRD_PARTY          |                       |              |                  |

3. Click on the *View* link under the three dots to view further details about your AP:

| Home          | Tasks 🗸           | Search & view 🗸 | Data Transfer 🗸 | News   | Help 🗸    |                  |                                  | 1 Test DTHREE-THREE       | Logout           |
|---------------|-------------------|-----------------|-----------------|--------|-----------|------------------|----------------------------------|---------------------------|------------------|
|               |                   |                 |                 | CURREN | IT ACTOR: | Manufacturer, DB | E-MF-000002295, Test Maker of Th | ings in Germany [Germany] | Notifications    |
| Acce          | ss poin           | t managem       | ient            |        |           |                  |                                  |                           |                  |
| Request       | a new M2M acce    | ess             |                 |        |           |                  |                                  |                           |                  |
| Fil           | ter 🔻             |                 |                 |        |           |                  |                                  |                           |                  |
| Active filter | S:                |                 |                 |        |           |                  |                                  |                           |                  |
| Status: /     | Active Clear se   | earch           |                 |        |           |                  |                                  |                           |                  |
| Showing 1     | to 1 of 1 entries |                 |                 |        |           |                  |                                  | Show 20 V                 | entries per page |
| Access P      | oint              |                 | Party ID        |        |           | Status           | Access Point Type                | Action                    | S                |
| TW Demo       | 3rd Party AP 1    |                 | EUDAMED_00008   | 1      |           | Active           | THIRD_PARTY                      |                           |                  |
|               |                   |                 |                 |        |           |                  |                                  | •                         | /iew b           |
|               |                   |                 |                 |        |           |                  |                                  | 1                         | Edit             |

4. In the next screen click on the **Terminate link** button to terminate your AP:

|                                                                                                    |                                                                                                    | CURRENT AC | TOR: Manufacturer, BE-MF-00   | 00000222, ARMEN EU MF | 2 [Belgium] Switch actor #Notifications |
|----------------------------------------------------------------------------------------------------|----------------------------------------------------------------------------------------------------|------------|-------------------------------|-----------------------|-----------------------------------------|
| Access point n                                                                                                    | nanagement                                                                                                    |            |                               |                       | Terminate Link                          |
| Access Point:<br>Party ID:<br>Access Point Country:<br>Access Point City:<br>3rd Party Agreement:<br>Business justification /<br>Proof of testing: | Armen TEST 2<br>EUDAMED_000042<br>American Samoa<br>A CITY<br>test_file_size_is_1383KB.pdf [1.35 MB]<br>test_file_size_is_1383KB.pdf [1.35 MB] |            | Status:<br>Access Point Type: | Active<br>Other Actor |                                         |
| Organisation<br>Organisation name:                                                                                                    | ARMEN EU MF 1                                                                                                    |            |                               |                       |                                         |
| Street information, if applicable:                                                                                                    | No                                                                                                    |            |                               |                       |                                         |

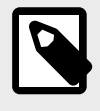

#### NOTE

The status of your AP is now *terminated* (see Annex 3 (AP statuses) [60] of the current guide). You will not be able to use this AP anymore nor revert to the previous state.

## 5.1.6 Generate your security key

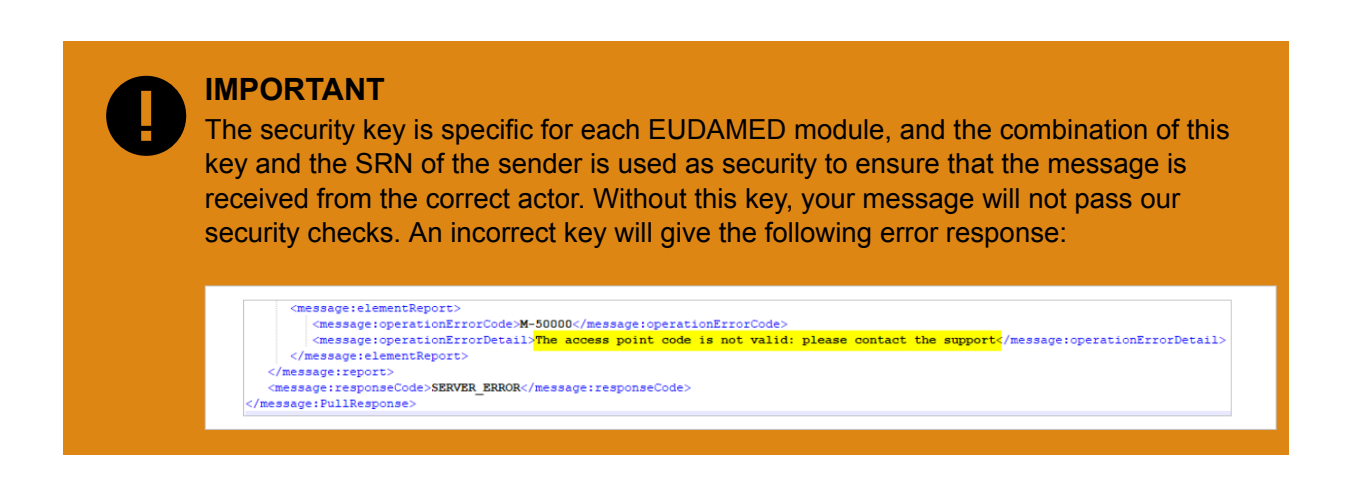

1. Log into EUDAMED as a Local Actor Administrator (LAA). Click on the Access point management link under the My Actor data section to view your APs:

| Home Tasks 🗸 Search 8                                                                                  | & view 〜 🛛 Data Tran                                     | sfer 🗸 News                                 | Help 🗸         |                                  |                          | L Test DTHREE-TWO           | Logout       |
|----------------------------------------------------------------------------------------------------|----------------------------------------------------------|---------------------------------------------|----------------|----------------------------------|--------------------------|-----------------------------|--------------|
|                                                                                                    |                                                          | CUF                                         | RENTACTOR      | : Manufacturer, BE-MF-000002     | 291, Test Maker of Thing | gs in Belgium (Belgium) 🐗No | otifications |
| Welcome to EUD                                                                                         | AMED                                                     |                                             |                |                                  |                          |                             |              |
| MDR EUDAMED is the IT system deve<br>Regulation (EU) 2017/745 C on medica<br>diagnosis medical devices | loped by the European Cor<br>al devices and Regulation ( | nmission to implemen<br>EU) 2017/746 🔀 on i | nt<br>in vitro |                                  |                          |                             |              |
| MDR EUDAMED is structured around 6                                                                     | 6 interconnected modules a                               | nd a public site.                           |                |                                  |                          |                             |              |
| Tasks                                                                                                  |                                                          |                                             |                |                                  |                          |                             |              |
| According to your profile per module, co                                                               | onsult, verify and/or manag                              | e your own and relate                       | ed data (manag | ed by your actor)                |                          |                             |              |
| My Actor data                                                                                          | User manager                                             | nent                                        |                | JDI-DIs/Device                   |                          |                             |              |
|                                                                                                    | Assess user acco<br>Manage your use                      | ess requests<br>ers                         |                | Your Basic UDI-DIs / EUDAMED DIs |                          |                             |              |
| Manage your actor data                                                                                 |                                                          |                                             |                |                                  |                          |                             |              |
| Manage your email notifications                                                                        |                                                          |                                             |                |                                  |                          |                             |              |
| Access point management                                                                                |                                                          |                                             |                |                                  |                          |                             |              |
|                                                                                                    |                                                          |                                             |                |                                  |                          |                             |              |
|                                                                                                    |                                                          |                                             |                |                                  |                          |                             |              |
| Search & View                                                                                          |                                                          |                                             |                |                                  |                          |                             |              |
| Overview of modules allowing you to se                                                                 | earch and view details, dep                              | ending on your profile                      | 1              |                                  |                          |                             |              |
|                                                                                                    |                                                          |                                             |                |                                  |                          | <b>N</b>                    |              |
| Actor module                                                                                           | 9                                                        |                                             | UDI-DI m       | odule                            | NB                       | & Certificates module       |              |
| Actors                                                                                                 |                                                          |                                             | UDI-DIs/D      | evices                           | Issue                    | ed/Refused certificates     |              |
|                                                                                                    |                                                          |                                             |                |                                  |                          |                             |              |

2. In the Access Point management page, you can view all your APs listed in the table:

| Home      | Tasks 🗸               | Search & view 🗸 | Data Transfer 🗸 | News   | Help 🗸    |                       |                      | 👤 Test D'             | THREE-THR  | EE Logout                |
|-----------|-----------------------|-----------------|-----------------|--------|-----------|-----------------------|----------------------|-----------------------|------------|--------------------------|
|           |                       |                 |                 | CURREN | IT ACTOR: | Manufacturer, DF-MF-0 | 000002295, Test Make | er of Things in Germa | ny [German | y] <b>#Notifications</b> |
| Acce      | ss poin               | t managem       | ent             |        |           |                       |                      |                       |            |                          |
| Request   | a new M2M acce        | SS              |                 |        |           |                       |                      |                       |            |                          |
| Fi        | ter 🔻                 |                 |                 |        |           |                       |                      |                       |            |                          |
| Status:   | s:<br>Active Clear se | arch            |                 |        |           |                       |                      |                       |            |                          |
| Showing 1 | to 1 of 1 entries     |                 |                 |        |           |                       |                      | Show                  | 20 🗸       | entries per page         |
| Access P  | oint                  |                 | Party ID        |        |           | Status                | Access Point Type    |                       | Act        | ions                     |
| TW Demo   | 3rd Party AP 1        |                 | EUDAMED_0000    | 081    |           | Active                | THIRD_PARTY          |                       |            |                          |

3. Click on the *Edit* link under the three dots to view your AP's settings:

| Home           | Tasks 🗸          | Search & view 🗸 | Data Transfer 🗸 | News   | Help 🗸  |                  |                                 | 1          | est DTHREE-TH   | REE Logout               |                                                                                                    |
|----------------|------------------|-----------------|-----------------|--------|---------|------------------|---------------------------------|------------|-----------------|--------------------------|----------------------------------------------------------------------------------------------------|
|                |                  |                 |                 | CURREN | TACTOR: | Manufacturer, Di | E-MF-000002295, Test Maker of T | hings in ( | Germany [Germar | y] <b>#Notifications</b> |                                                                                                    |
| Acces          | ss point         | managem         | ent             |        |         |                  |                                 |            |                 |                          |                                                                                                    |
| Request a      | new M2M acces    | s               |                 |        |         |                  |                                 |            |                 |                          |                                                                                                    |
| Filte          | er 🔻             |                 |                 |        |         |                  |                                 |            |                 |                          |                                                                                                    |
| Active filters |                  |                 |                 |        |         |                  |                                 |            |                 |                          |                                                                                                    |
| Status: A      | clive Clear sea  | rch             |                 |        |         |                  |                                 |            |                 | _                        |                                                                                                    |
| Showing 1 to   | o 1 of 1 entries |                 |                 |        |         |                  |                                 | 5          | Show 20 V       | entries per page         | 9                                                                                                    |
| Access Po      | int              |                 | Party ID        |        |         | Status           | Access Point Type               |            | Ac              | tions                    |                                                                                                    |
| TW Demo 3      | rd Party AP 1    |                 | EUDAMED_00008   | 1      |         | Active           | THIRD_PARTY                     |            |                 |                          |                                                                                                    |
|                |                  |                 |                 |        |         |                  |                                 |            | •               | View                     |                                                                                                    |
|                |                  |                 |                 |        |         |                  |                                 |            |                 | ✓ Edit                   | and a state of the state of the |

4. In the displayed screen you can view and edit the details you entered regarding the selected AP. Moreover, you can now change the services attached to your AP and manage your security keys by clicking on the *Manage security keys* link:

| Actor                 | UDI/Device                                                                               | Certificates/Notified Body |
|-----------------------|------------------------------------------------------------------------------------------|----------------------------|
| Manage security keys: | Manage segurity keys:                                                                    | Manage security keys:      |
| Actor download        | <ul> <li>Upload of Legacy / Regulation Device/ SPP (Basic<br/>UDI and UDI-DI)</li> </ul> | SS(C)P Download            |
|                       | Update Basic UDI                                                                         |                            |
|                       | Download of Legacy/ Regulation Device/SPP                                                |                            |
|                       | Upload UDI-DI for existing Basic UDI                                                     |                            |
|                       | Update UDI-DI                                                                            |                            |
|                       | Update container package                                                                 |                            |
|                       | Update market information                                                                |                            |

5. In the pop-up window click on the **Generate a security key** button to generate the security key for the selected module:

| d duck@company.com * Telephone: 987654 Telephone format example: +32 x sox sox } No security key | security keys<br>is available. Please generate a security key                                                                                                    | * <u>Close</u>                                      |
|--------------------------------------------------------------------------------------------------|----------------------------------------------------------------------------------------------------|-----------------------------------------------------|
| * Business justification / Proof of testi                                                        | curity hay Cancel                                                                                                    |                                                     |
| file uploaded successfully                                                                       |                                                                                                    |                                                     |
| mahonle_CS18864_2022_5 (PDF 33.65 KB)                                                            | ×                                                                                                    |                                                     |
| Actor<br>Manage security keys:                                                                   | UDI/Device<br>Manage security keys:<br>Upload of Legacy / Regulation Device/ SPP (Basic<br>UDI and UDI-DI)<br>Update Basic UDI<br>Download of Legacy/ Regulation Device/SPP<br>Upload UDI-DI for existing Basic UDI<br>Update UDI-DI<br>Update container package<br>Update market information | Certificates/Notified Body<br>Manage security keys: |
| Submit Cancel                                                                                    |                                                                                                    |                                                     |

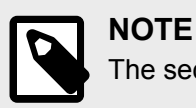

The security keys are generated per module.

6. In the pop-up window you will be able to view the generated security key:

|      | d.duck@company.com                      | ×Close                                                                                                    |
|------|-----------------------------------------|----------------------------------------------------------------------------------------------------|
|      | * Telephone:                            | Manage security keys                                                                                                    |
|      | 987654                                  | No security key is available. Please generate a security key                                                                                                    |
|      | elephone format example: +32 x xxx xx x | Please copy the security key since you will not be able to view it again                                                                                                    |
| * В  | usiness justification / Proof of testi  | La contra contra c |
| 1 fi | ile uploaded successfully               | E2CE0B12A047344403BD69ED460275568DFD960238E786B4D3185B8EE1A5DAFF3526F3AC98241D7574C600B0F35<br>676B91914BB3A2CD071A881F66602B19C52EBE1A01E8170960477FE373211EC37D3289AEFCAF7C1287054787FCA                                                                                                    |
| П    | nahonle_CS18864_2022_5 (PDF             | 27865005FF355B48E9945BBEA096989E864FFF029598D89A9027EE0F6399E7BFA2BD15ED4490C427B492C3498521                                                                                                    |
| ł    | Actor<br>Manage security keys:          | B584F4C1F59DA4AFEBE39F4BEATFED21FB3A743F215DDA610B10597544D1C661B1B58975ED38CC34396CBA9AA3<br>FC31771DDB336A8CA58837C88654831AF9FA1948CF4E705201CE50D8E3DBE699F7CC1C9C0F4E0CEF5FF5DB588<br>E9079F6FBB285ABFFE79AC6CCDB67FD1668907166025CAA3D2E5B4892EA9265CCD6CD00A2C351D63B1692E41B<br>EEF                                                                                                    |
|      |                                         | Generate a security key Cancel                                                                                                    |
|      |                                         | Upload UDI-DI for existing Basic UDI                                                                                                    |
|      |                                         | Update UDI-DI                                                                                                    |
|      |                                         | Opdate container package     Update market information                                                                                                    |
|      |                                         |                                                                                                    |
|      | Submit                                  | ancel                                                                                                    |

#### IMPORTANT

Please copy the security key. You will not be able to view your security key after closing the pop-up window. If you lose your security key, you must regenerate it (see Section Regenerate your security key [34] of the current guide for further details).

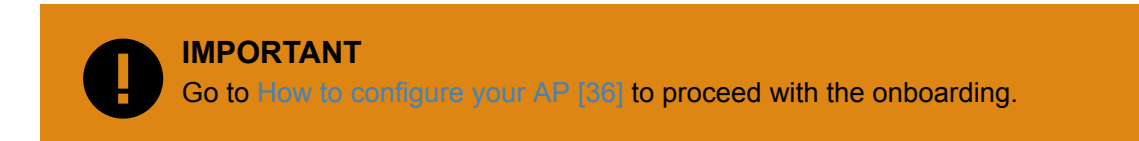

### 5.1.7 Regenerate your security key

1. Log into EUDAMED as a Local Actor Administrator (LAA). Click on the *Access point management* link under the *My Actor data* section to view your APs:

| Home Tasks 🗸 Search & view 🗸 Data                                                                                                    | Transfer 🗸 News                                          | Help 🗸                                                         | Logout                                                                |    |  |  |  |
|----------------------------------------------------------------------------------------------------|----------------------------------------------------------|----------------------------------------------------------------|-----------------------------------------------------------------------|----|--|--|--|
|                                                                                                    | CUR                                                      | RENT ACTOR: Manufacturer, BE-MF-000002                         | 2291, Test Maker of Things in Belgium [Belgium] <b>#Notifications</b> |    |  |  |  |
| Welcome to EUDAMED                                                                                                    |                                                          |                                                                |                                                                       |    |  |  |  |
| MDR EUDAMED is the IT system developed by the Europea<br>Regulation (EU) 2017/745 <sup>2</sup> on medical devices and Regula<br>diagnosis medical devices<br>MDR EUDAMED is structured around 6 interconnected medi | n Commission to implement<br>ation (EU) 2017/746 C on ir | t<br>vitro                                                     |                                                                       |    |  |  |  |
| Teeke                                                                                                    | and a public site.                                       |                                                                |                                                                       |    |  |  |  |
| According to your profile per module, consult, verify and/or m                                                                                                    | anage your own and relate                                | d data (managed by your actor)                                 |                                                                       |    |  |  |  |
| User mai                                                                                                    | nagement                                                 | UDI-DIs/Device                                                 |                                                                       |    |  |  |  |
| My Actor data Assess us                                                                                                    | er access requests                                       | Your Basic UDI-DIs / EUDAMED DIs<br>Your UDI-DIs / EUDAMED IDs |                                                                       |    |  |  |  |
| Manage your actor data<br>Manage your email notifications<br>Access point management                                                                                                    | NI 03013                                                 |                                                                |                                                                       |    |  |  |  |
| Search & View Overview of modules allowing you to search and view details, depending on your profile                                                                                                    |                                                          |                                                                |                                                                       |    |  |  |  |
|                                                                                                    |                                                          |                                                                |                                                                       |    |  |  |  |
| Actor module                                                                                                    |                                                          | UDI-DI module                                                  | NB & Certificates module                                              |    |  |  |  |
| Actors                                                                                                    |                                                          | UDI-DIs/Devices                                                | Issued/Refused certificates                                           |    |  |  |  |
|                                                                                                    |                                                          |                                                                |                                                                       | ^] |  |  |  |

2. In the Access Point management page, you can view all your APs listed in the table:

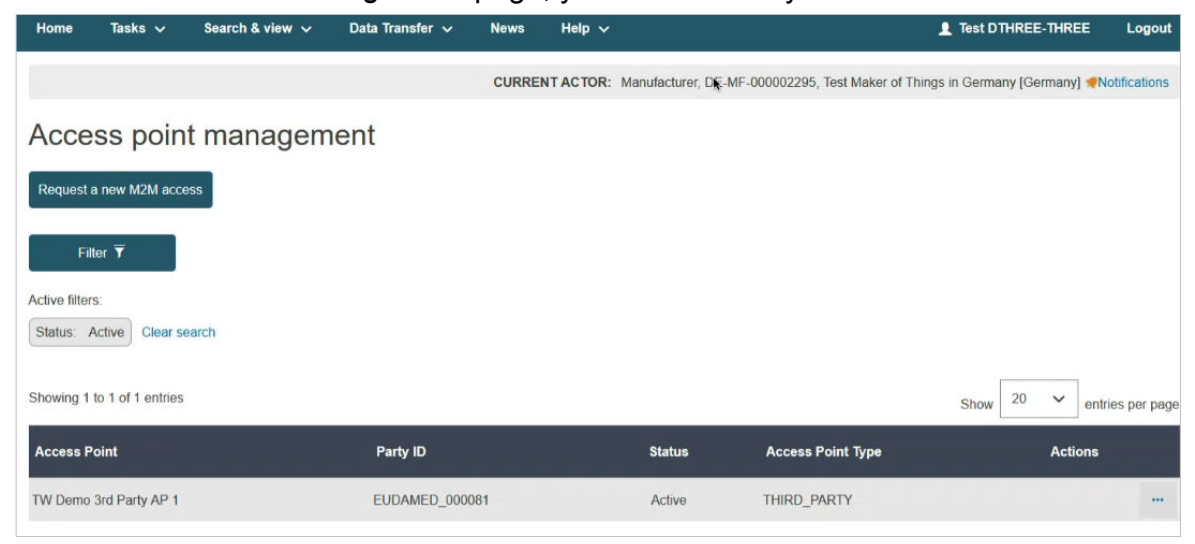

3. Click on the *Edit* link under the three dots to view your AP's settings:

| Home          | Tasks 🗸           | Search & view 🗸 | Data Transfer 🗸 | News   | Help 🗸    |                  |                                 | L Test DTHREE-THREE         | Logout         |
|---------------|-------------------|-----------------|-----------------|--------|-----------|------------------|---------------------------------|-----------------------------|----------------|
|               |                   |                 |                 | CURREN | NT ACTOR: | Manufacturer, DE | -MF-000002295, Test Maker of Th | ings in Germany [Germany] 🚀 | Notifications  |
| Acce          | ss poin           | t managem       | ent             |        |           |                  |                                 |                             |                |
| Request       | a new M2M acce    | ess             |                 |        |           |                  |                                 |                             |                |
| Fil           | ter 🔻             |                 |                 |        |           |                  |                                 |                             |                |
| Active filter | S:                |                 |                 |        |           |                  |                                 |                             |                |
| Status: A     | Active Clear se   | earch           |                 |        |           |                  |                                 |                             |                |
| Showing 1     | to 1 of 1 entries |                 |                 |        |           |                  |                                 | Show 20 V en                | tries per page |
| Access P      | oint              |                 | Party ID        |        |           | Status           | Access Point Type               | Actions                     |                |
| TW Demo       | 3rd Party AP 1    |                 | EUDAMED_00008   | 31     |           | Active           | THIRD_PARTY                     |                             |                |
|               |                   |                 |                 |        |           |                  |                                 | Vie                         | ew             |
|               |                   |                 |                 |        |           |                  |                                 | Ed                          | it<br>M        |

4. In the displayed screen click on the *Manage security keys* link:

| Actor                 | UDI/Device                                                                               | Certificates/Notified Body |
|-----------------------|------------------------------------------------------------------------------------------|----------------------------|
| Manage security keys: | Manage semurity keys:                                                                    | Manage security keys:      |
| Actor download        | <ul> <li>Upload of Legacy / Regulation Device/ SPP (Basic<br/>UDI and UDI-DI)</li> </ul> | SS(C)P Download            |
|                       | Update Basic UDI                                                                         |                            |
|                       | Download of Legacy/ Regulation Device/SPP                                                |                            |
|                       | <ul> <li>Upload UDI-DI for existing Basic UDI</li> </ul>                                 |                            |
|                       | Update UDI-DI                                                                            |                            |
|                       | <ul> <li>Update container package</li> </ul>                                             |                            |
|                       | Update market information                                                                |                            |
|                       |                                                                                          |                            |
| Submit Cancel         |                                                                                          |                            |
|                       |                                                                                          |                            |

5. In the pop-up window click on the **Regenerate a security key** button to regenerate the security key for the selected module:

| d duck@company.com     * Telephone     987654     Telephone format example: +32 × xxx xx     * Business justification / Proof of test     Regenerate a se     1 file uploaded successfully | ecurity keys<br>been already generated. Click on regenerate button to create a new one<br>curty key                                                                                                    | * <u>Close</u>                                                         |
|----------------------------------------------------------------------------------------------------|----------------------------------------------------------------------------------------------------|------------------------------------------------------------------------|
| mahonle_CS18864_2022_5 [PDF 33.65 KB]                                                                                                    | ×                                                                                                    |                                                                        |
| Actor<br>Manage security keys<br>Actor download Submit Cancel                                                                                                    | UDI/Device         Manage security keys.         Upload of Legacy / Regulation Device/ SPP (Basic UDI and UDI-DI)         Update Basic UDI         Download of Legacy/Regulation Device/SPP         Upload UDI-DI for existing Basic UDI         Update UDI-DI for existing Basic UDI         Update container package         Update market information | Certificates/Notified Body<br>Manage security keys:<br>SS(C)P Download |

6. In the pop-up window you will be able to view the regenerated security key:

| d.duck@company.com * Telephone:                                                                                 | × <u>Close</u>                                                                                                    |      |
|----------------------------------------------------------------------------------------------------|----------------------------------------------------------------------------------------------------|------|
| 987654<br>Telephone format example: +32 x xox xox xo<br>* Buisiness inistification / Proof of testi             | A security key has been already generated. Click on regenerate button to create a new one Please copy the security key since you will not be able to view it again                                                                                                    |      |
| 1 file uploaded successfully<br>mahonie_CS18864_2022_5 (PDF<br>Actor<br>Manage security keys:<br>Actor download | 1FB70B7832103F7C108FDE4B375E30372678A51E6DF530C6A8321FEE446C8DC52984C9CCB5410002B94F0DC91E         CAF2C6A1FBDE39F654D71504E853C7E0820466CE97DCA6BF17116565EAC6347D45BF889645417CD6053890CC38         4980873E0BD74F819672D5579F847001A425F6FFCB0C0F15F3C42BBB79DC81961D1712A7AA58122C04DA0FE212A         4F7F3376A0F79822933B55A6170AC3DD88F80C7D6C7C8BD31580AC04DCC2F85601E00C805E48B0328B61898EDB         8865C2E39E96A19EB1DB60D04DD016CBE7CE58E27959881F66A3589F47B1D661A35C9C2BC8618591274AA99333         49C91D3826103B7066C2B11D1C2DE66942724AEB301B5C14A94F2842EF9C03AD816A1088E420A077F8C7A33C52E         45         Regenerate a security key       Cancel | lody |
| Submit                                                                                                    | Upload UDI-DI for existing Basic UDI Update UDI-DI Update container package Update market information Cancel                                                                                                    |      |

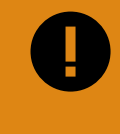

#### IMPORTANT

Please copy the regenerated security key. You will not be able to view your security key after closing the pop-up window. If you lose your security key, you must regenerate it.

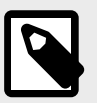

#### NOTE

When a security key is regenerated, all new XML files must include the new security key for that module, otherwise they will be rejected.

## 5.2 How to configure your AP

After submitting your request (the status of the request should be *connectivity under validation*) for M2M services, you must follow the steps listed below in order to complete the onboarding:

- 1. Download the Technical Onboarding template here.
- 2. Fill in the Technical Onboarding template given the instructions described in the document.
- 3. Send the filled in document via email to the EUDAMED support team.

EUDAMED support team will process your request and will send you an email message consisting of further useful information that will help you configure your AP and complete the onboarding.

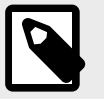

#### NOTE

Only after completing the steps described in the email message that you will receive by EUDAMED support team your AP will be active.

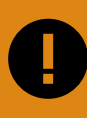

#### IMPORTANT

Only after your AP is active you will be able to generate your security keys. See Generate your security key [31] for further information.

# 6 M2M data exchange process

# 6.1 General concepts and terminology

It is worth mentioning that the concepts listed below will assist you in constructing the XML files that will be used for the M2M data exchange (see Section Technical documentation [56] of the current guide for further details):

- Entity model: Represents the canonical model of business entities (e.g. actor, actor registration, device, certificate, etc.)
- **Service model**: Models how data is shaped in order to be transported, encapsulated and delivered to the right service
- Data exchange communication patterns: Defines how the data is exchanged between participants
- Service definition: Describes how to represent and access the business capability.

#### Entity model

Most main business entities contain the abstract superclass Entity to express the versioning capability.

Generally, most of the entities exchanged (through the exposed services) are interrelated (have dependencies between them). To model this, a concept of link has been introduced. In this way, it is possible to isolate the information related to a specific sub-domain and only reference to the other related entities.

#### Service model

The service model describes the EUDAMED data structures used to perform information exchange and consists of the following elements:

- Information about the type of message (from the data exchange messaging patterns pull/push)
- Service destination information (each operation will represent a specific functionality)
- · Means to query / filter (criteria) the request
- · Security rules that may apply depending on the actor that performs it
- Information available as response, number of provided entities, pagination and versioning capabilities.

#### Supported services operation

The following services operation are supported by EUDAMED:

- 1. **GET**: The GET method requests transfer of a current selected representation for the target resource. GET is the primary mechanism of information retrieval and the focus of almost all performance optimisations. Hence, when people speak of retrieving some identifiable information via HTTP, they are generally referring to making a GET request (PULL message type).
- 2. **POST**: The POST method requests that the target resource process the representation enclosed in the request according to the resource's own specific semantics (PUSH message type).
- 3. PUT: The PUT method requests that the state of the target resource be created or replaced with the state defined by the representation enclosed in the request message payload. A successful PUT of a given representation would suggest that a subsequent GET on that same target resource will result in an equivalent representation being sent in a 200 (OK) response. However, there is no guarantee that such a state change will be observable, since the target resource might be acted upon by other user agents in parallel, or might be subject to dynamic processing by the origin server, before any subsequent GET is received. Thus, a PUT request always contains a full resource. This is necessary because, a necessary quality of PUT requests is idempotence the quality of producing the same result even if the same request is made multiple times (PUSH message type).
- 4. **PATCH**: The PATCH method requests that a set of changes described in the request entity be applied to the resource identified by the Request. With PATCH, however, the enclosed entity contains a set of instructions describing how a resource currently residing on the origin server should be modified to produce a new version. The PATCH method affects the resource identified by the Request-URI, and it also may have side effects on other resources; i.e., new resources may be created, or existing ones modified, by the application of a PATCH. To ensure an idempotent behaviour, clients using this kind of patch application should use a conditional request such that the request will fail if the resource has been updated since the client last accessed the resource (PUSH message type).

| Operation              | Description                                                                        | Supported<br>communication<br>patterns | Payload                                                        | Return value                                                                                                    |
|------------------------|------------------------------------------------------------------------------------|----------------------------------------|----------------------------------------------------------------|----------------------------------------------------------------------------------------------------|
| Download (GET)         | This operation is invoked to<br>request information using a criteria<br>mechanism. | Pull                                   | Search criteria                                                | A PullResponse type message<br>containing a list of the entity(ies) and<br>all related fields based on the criteria<br>specified in the request message |
| Upload (POST)          | This operation is invoked to upload (create) information to EUDAMED.               | Push                                   | For a specific entity fields to be filled to create the entity | Acknowledgement                                                                                                    |
| Update (PUT/<br>PATCH) | This operation is invoked to update information to EUDAMED.                        | Push                                   | For a specific entity fields to be updated                     | Acknowledgement                                                                                                    |

More information for each operation is presented in the table below.

## 6.2 Message exchange

SOAP messages will be used for data exchange. An example of a SOAP message is presented in the following image:

| <pre><soap:envelope <="" th="" xmlns:ns="http://docs.oasis-open.org/ebxml-msg/ebms/v3.0/ns/core/2007/&lt;br&gt;&lt;/pre&gt;&lt;/th&gt;&lt;th&gt;ð4/" xmlns:soap="http://www.w3.org/2003/05/soap-envelope"></soap:envelope></pre> |                |
|----------------------------------------------------------------------------------------------------|----------------|
| <pre>xmlns:_1="http://org.ecodex.backend/1_1/"&gt;</pre>                                                                                                    |                |
| <soap:header></soap:header>                                                                                                    |                |
| <ns:messaging></ns:messaging>                                                                                                    |                |
| <ns:usermessage></ns:usermessage>                                                                                                    |                |
| <ns:partyinfo></ns:partyinfo>                                                                                                    |                |
| <ns:from></ns:from>                                                                                                    |                |
| <ns:partyid type="urn:oasis:names:tc:ebcore:partyid-type:unregistered:EUDAMED">domibus-blue</ns:partyid>                                                                                                    |                |
| <ns:role>http://docs.oasis-open.org/ebxml-msg/ebms/v3.0/ns/core/200704/initiator</ns:role>                                                                                                    |                |
|                                                                                                    |                |
| <ns:to></ns:to>                                                                                                    |                |
| <ns:partyid type="urn:oasis:names:tc:ebcore:partyid-type:unregistered:EUDAMED">domibus-blue</ns:partyid><br><ns:role>http://docs.oasis-open.org/ebxml-msg/ebms/v3.0/ns/core/200704/responder</ns:role>                           |                |
|                                                                                                    |                |
|                                                                                                    |                |
| <ns:collaborationinfo></ns:collaborationinfo>                                                                                                    |                |
| <ns:service type="e-delivery">http://ec.europa.eu/e-delivery/services/eudamed</ns:service>                                                                                                    |                |
| <ns:action ns:action="" submitmessage<=""></ns:action>                                                                                                    |                |
|                                                                                                    |                |
| <ns:messageproperties></ns:messageproperties>                                                                                                    |                |
| <pre><ns:property name="originalsender">urn:oasis:names:tc:ebcore:partyid-type:unregistered:Cl/ns:Property&gt;</ns:property></pre>                                                                                               |                |
| <pre><ns:property name="thnalkecipient">urn:oasis:names:tc:ebcore:partyid-type:unregistered:c4</ns:property></pre>                                                                                                    |                |
|                                                                                                    |                |
| <ns:payloadinto></ns:payloadinto>                                                                                                    |                |
| <pre><ns:partinfo nref="cla:eudamedxmiAttachment"></ns:partinfo></pre>                                                                                                    |                |
| <ns:partproperties></ns:partproperties>                                                                                                    |                |
| <pre></pre> //siproperty name= mimerype >text/xmi//siproperty>                                                                                                    |                |
|                                                                                                    |                |
|                                                                                                    |                |
|                                                                                                    |                |
|                                                                                                    |                |
|                                                                                                    |                |
| soap : Header                                                                                                    |                |
| (soup:bouy)                                                                                                    |                |
| <:submitRequest>                                                                                                    |                |
| chaluna payloadig= cld:eudamedxmiAttachment contentrype= text/xmi >                                                                                                    |                |
|                                                                                                    | lau contradam] |
|                                                                                                    | agvezvyumi     |
|                                                                                                    |                |
|                                                                                                    |                |
| <pre></pre>                                                                                                    |                |
|                                                                                                    |                |

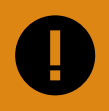

#### **IMPORTANT**

The entire XML message must be base64 encoded. The payload element contains the encoded message. The highlighted line shows the encoded message.

A basic message structure would consist of the following main elements:

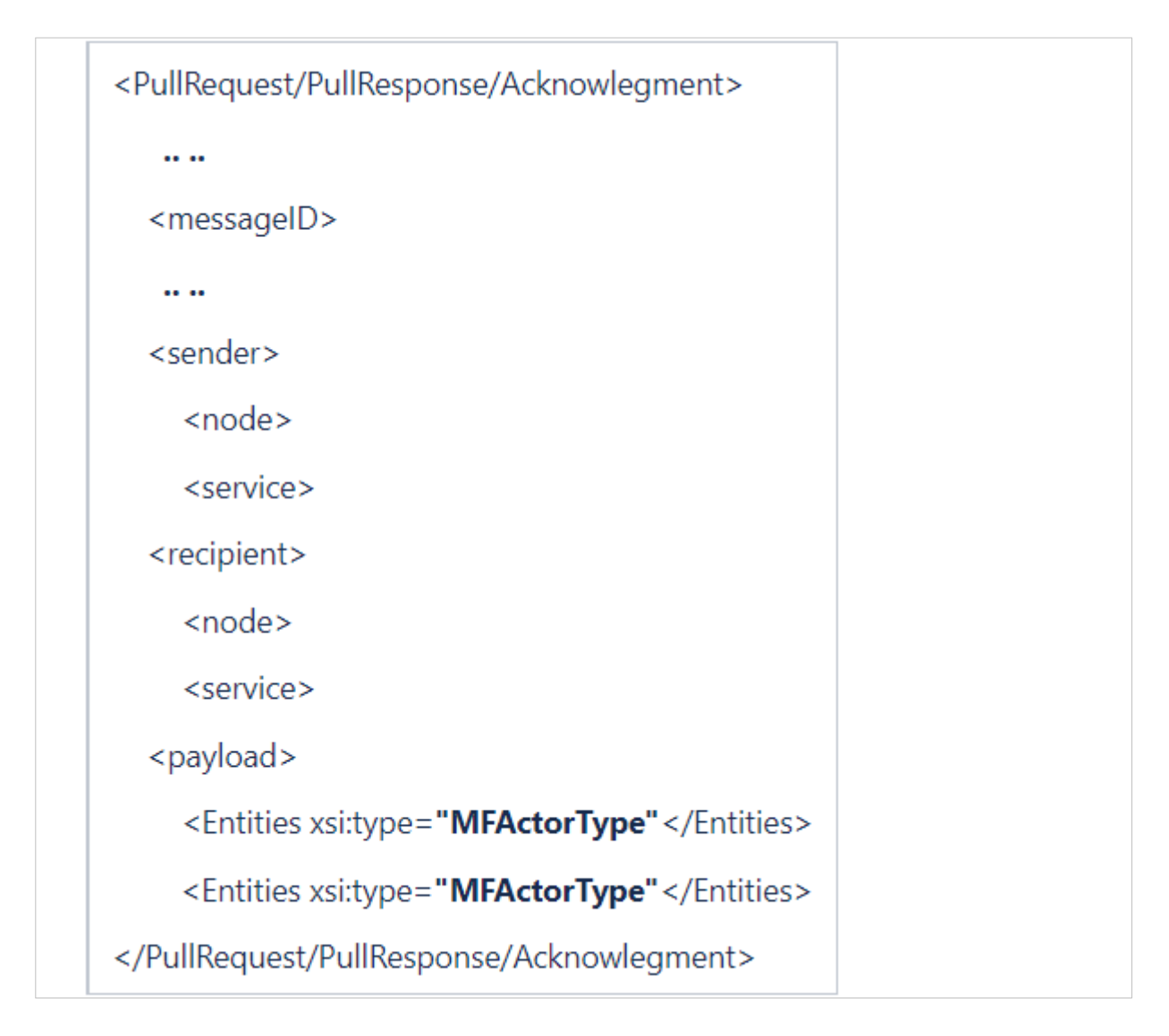

#### Messaging (MessageType)

Message types and related properties, such as:

- 1. **Message type (Push, PullRequest, PullResponse, Acknowledge)**: Identification, description of the root of the messages
- 2. **Payload (Criteria Payload)**: Canonical entities data models and related attached resources (e.g. attachments, etc.), or querying criteria
- 3. **Capabilities requested/fulfilled metadata**: How the information should be provided to the requester (e.g., max. delay for the request, query type, max number of entities to be provided, pagination, etc.)
- 4. **Reports (ElementReportsType)**: How the reports should be submitted with the processing / request status in case of an initial Push or PullRequest messages.

#### Service definition (ServiceType)

Description of the services provided by EUDAMED:

- 1. serviceID: A unique identifier of a service in EUDAMED
- 2. serviceOperation: Supported by the service (e.g. download, upload, update, etc.)
- 3. **serviceAccessToken**: Bearer security authentication token (security key) to gain access permission to the requested data by the requester as EUDAMED actor or third party (acting on behalf of the actor mentioned in nodeCode)
- 4. **serviceVersion**: In case of multi-versioned compatible service, it allows to specify what version of the current service is invoked.

#### Addressing (NodeType)

Logical networking information related to the actors and AP used in DTX process:

- nodeCode: Contains the EUDAMED code (e.g. SRN, CA identifier, NB code etc.) of the party that performs the call of service. In case of multi-profile endpoint (e.g. third-party companies), it contains the actor code on behalf of the request that is performed.
- 2. **nodelD**: Identify the requester (actor/third-party integrators) of the message eDelivery endpoint, it contains the partyID of the requester.

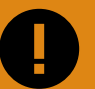

#### **IMPORTANT**

In all your XML files you must include the version of the XSD schema that was used. You can visit EUDAMED Information Centre to check the latest version of the XSD schema in use. The version number included in your XML files must match the latest version number of the XSD schema in use, otherwise your XML files will be rejected.

The following figure displays the place that the version number must be included in the XML file.

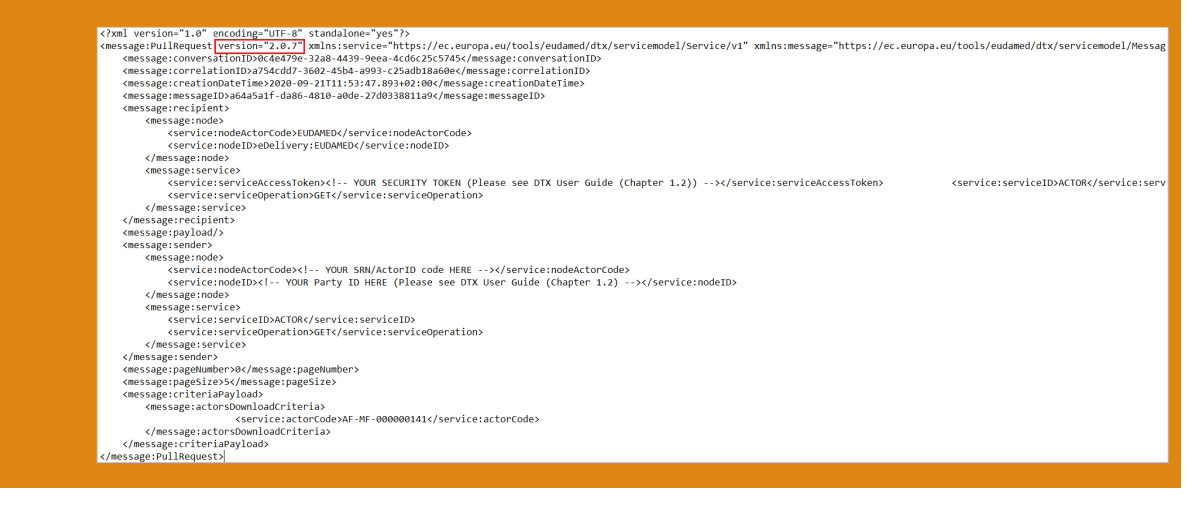

## **6.3 Service definition**

The service definition contains information about types of messages (from the data exchange messaging patterns) compatible, available operations at service level (each

operation will represent a specific functionality), means to query / filter (criteria) the request, security rules that may apply depending on the actor that perform it and finally the information available as response, eventually number of provided entities, pagination and versioning capabilities. For further details see the Service definitions documents in the Technical Documentation page of the Information Centre.

# 7 Example of the process

# 7.1 PULL

#### Scenario

In this example, a user of a public/private organisation with a CA profile requests from EUDAMED a list with all registered devices for the Manufacture with SRN BE-MF-000001201.

#### Process

The following image illustrates the message exchange between EUDAMED and the public/private organisation which performs the request.

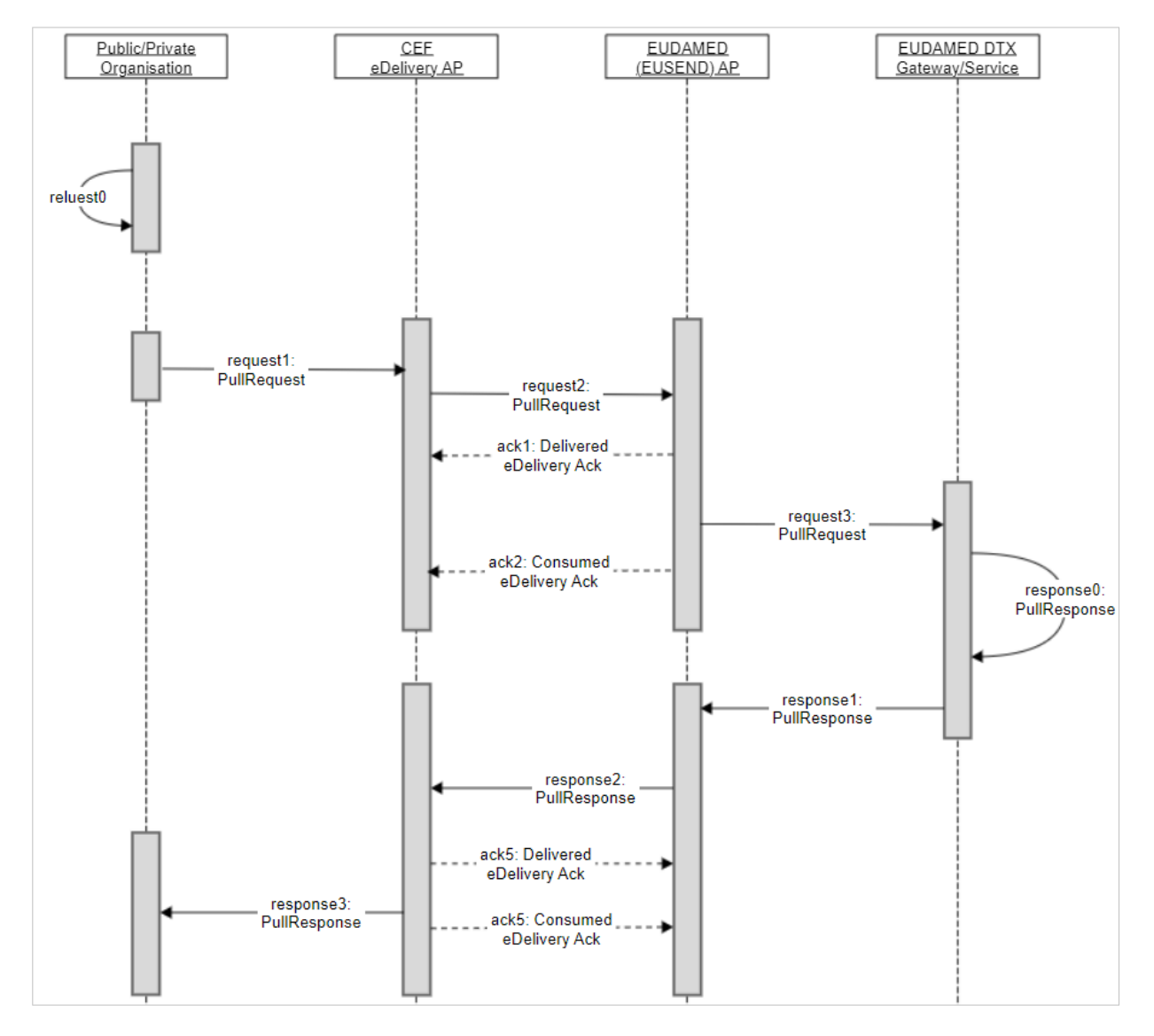

More specifically, the following steps take place in the above-mentioned scenario:

- 1. A *PullRequest* message (*request0*) is created by the organisation containing the attributes listed below:
  - a. messageID: A unique identifier, issued by the requester
  - b. correlationID: An identifier that will correlate the request to the response or to the acknowledgements, issued by the requester
  - c. sender/service/ServiceID: An identifier of the callback service (for responses and acknowledgements)
  - d. sender/node/nodeCode: An identifier of the EUDAMED unique number of the requester (e.g. SRN, CA number, etc.)
  - e. sender/node/nodeID: An identifier of the eDelivery partyID
  - f. recipient/service/serviceID: An identifier of the EUDAMED service
  - g. recipient/service/serviceOperation: An identifier of the EUDAMED service operation to uniquely define the service scope
  - h. recipient/service/serviceAccessToken: The EUDAMED bearer security token attached to the requester service
  - i. pageNumber: In case of paginated response, the requester can orchestrate multiple page response and request for a specific page to be provided in the response

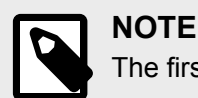

The first page is page number '0'.

- j. pageSize: The required maximum number of entities on a specific response page
- k. payload/Entities: It may contain the main service entity in case of a query by example criteria
- 2. The *PullRequest* message (*request1*), is sent by the organisation's backend to the organisation's eDelivery AP. As mentioned in Message exchange [40] Section of the current guide, the *request0* is encoded and embedded into the payload of a SOAP envelope. The following attributes are included in the message:
  - a. envelope/header/messaging/usermessage/partyinfo/from/partyID: A unique identifier of the requester's eDelivery AP
  - b. envelope/header/messaging/usermessage/partyinfo/to/partyID: A unique identifier of the EUDAMED eDelivery AP
  - c. envelope/body/submitRequest/payload: It holds the base64 format of the *request0* message

- 3. The *PullRequest* message (*request2*), is sent from the organisation's eDelivery AP to EUDAMED's eDelivery AP. The status of the message is now SENDING.
- 4. The EUDAMED eDelivery AP sends an *Acknowledge* message (*ack1*) to the organisation's eDelivery AP which implies that *request2* was successfully received by the EUDAMED eDelivery AP. The status of the message is now DELIVERED.
- 5. The *PullRequest* message (*request3*), is sent from EUDAMED'S eDelivery AP to EUDAMED's backend. The status of the message is now SENDING.
- 6. The EUDAMED eDelivery AP sends again an *Acknowledge* message (*ack2*) to the organisation's eDelivery AP which implies that *request3* was successfully received by the EUDAMED eDelivery AP. The status of the message is now DELETED.
- 7. A *PullResponse* message (*response0*) is created by EUDAMED containing the following attributes:
  - a. messageID: A unique identifier, issued by submitter
  - b. correlationID: The same as correlationID from the request message
  - c. responseCode: Status code of the service call (success or matching error code)
  - d. sender/service/ServiceID: An identifier of the EUDMAED initiator service
  - e. sender/node/nodeCode: An identifier of the EUDAMED eDelivery party identifier
  - f. sender/node/nodeID: An identifier of the eDelivery partyID
  - g. recipient/service/serviceID: The requester's generic callback service
  - h. recipient/service/serviceOperation: The requester's callback service operation (as specified in the request message)
  - i. payload/entities: It contains the list of entities of the same type that were collected through the service invocation
- 8. The *PullResponse* message (*response1*), is sent by EUDAMED's backend to EUDAMED's eDelivery AP. As mentioned in Message exchange [40] Section of the current guide, the *response0* is encoded and embedded into the payload of a SOAP envelope. The following attributes are included in the message:
  - a. envelope/header/messaging/usermessage/partyinfo/from/partyID: A unique identifier of the requester's eDelivery AP
  - b. envelope/header/messaging/usermessage/partyinfo/to/partyID: A unique identifier of the EUDAMED eDelivery AP
  - c. envelope/body/submitRequest/payload: It holds the base64 format of the *response0* message
- 9. The *PullResponse* message (*response2*), is sent by EUDAMED's eDelivery AP to the organisation's eDelivery AP.

- 10. The organisation's eDelivery AP sends an *Acknowledge* message (*ack3*) to the EUDAMED eDelivery AP which implies that *response2* was successfully received by the organisation's eDelivery AP. The status of the message is now DELIVERED.
- 11. The *PullResponse* message (*response3*), is sent from the organisation's eDelivery AP to organisation's backend. The status of the message is now SENDING.
- 12. The organisation's eDelivery AP sends again an *Acknowledge* message (*ack3*) to the EUDAMED eDelivery AP which implies that *response3* was successfully received by the organisation's eDelivery AP. The status of the message is now DELETED.

#### Messages

Given the above-mentioned scenario, the following messages will be created:

#### Request0

```
<message:PullRequest
xmlns:device="https://ec.europa.eu/tools/eudamed/dtx
    /datamodel/Entity/Device/v1"
xmlns:party="https://ec.europa.eu/tools/eudamed/dtx
    /datamodel/Party/v1">
    <message:correlationID>a754cdd7-3602-45b4-a993-c25adb18a60e
    </message:correlationID>
    <message:creationDateTime>2019-05-22T06:58:45.223+02:00
    </message:creationDateTime>
    <message:messageID>a64a5a1f-da86-4810-a0de-27d0338811a9
    </message:messageID>
    <message:recipient>
        <message:node>
            <service:nodeActorCode>EUDAMED
            </service:nodeActorCode>
            <service:nodeID>eDelivery:EUDAMED
            </service:nodeID>
        </message:node>
        <message:service>
          <service:serviceAccessToken>3434524234225234234234
          </service:serviceAccessToken>
          <service:serviceID>DEVICE</service:serviceID>
          <service:serviceOperation>GET
          </service:serviceOperation>
        </message:service>
    </message:recipient>
    <message:payload/>
    <message:sender>
        <message:node>
            <service:nodeActorCode>CA-BE-000000555
            </service:nodeActorCode>
            <service:nodeID>eDelivery:CA-BE-000000555
            </service:nodeID>
```

```
</message:node>
<message:service>
<service:serviceID>REPLY_SERVICE</service:serviceID>
<service:serviceOperation>GET</service:serviceOperation>
</message:sender>
<message:pageNumber>1</message:pageNumber>
<message:pageSize>10</message:pageSize>
<message:criteriaPayload>
<message:diDownloadCriteria>
</message:diDownloadCriteria>
</message:criteriaPayload>
</message:criteriaPayload>
</message:criteriaPayload>
</message:criteriaPayload>
</message:criteriaPayload>
</message:criteriaPayload>
</message:criteriaPayload>
</message:criteriaPayload>
</message:criteriaPayload>
</message:criteriaPayload>
</message:criteriaPayload>
</message:criteriaPayload>
</message:criteriaPayload>
</message:criteriaPayload>
</message:criteriaPayload>
</message:PullRequest>
</message:PullRequest>
```

#### **Response0**

```
<message:PullResponse
xmlns:device="https://ec.europa.eu/tools/eudamed/dtx
    /datamodel/Entity/Device/v1">
    <message:correlationID>a754cdd7-3602-45b4-a993-c25adb18a60e
    </message:correlationID>
    <message:creationDateTime>2019-05-22T06:43:12.459+02:00
    </message:creationDateTime>
    <message:messageID>a64a5a1f-da86-4810-a0de-27d0338811a9
    </message:messageID>
    <message:recipient>
        <message:node>
            <service:nodeActorCode>AC-BE-000000555
            </service:nodeActorCode>
            <service:nodeID>eDelivery:AC-BE-000000555
            </service:nodeID>
        </message:node>
        <message:service>
            <service:serviceID>REPLY SERVICE</service:serviceID>
            <service:serviceOperation>GET</service:serviceOperation>
        </message:service>
    </message:recipient>
    <message:payload>
        <device:Device xsi:type="device:IVDRDeviceType"</pre>
            xmlns:xsi="http://www.w3.org/2001/XMLSchema-instance">
            <device:IVDRBasicUDI>
                . . . . . . .
                <budi:modelName>
                    <budi:model>1001/202</budi:model>
                    <budi:name>Clear-View Sub-Q</budi:name>
                </budi:modelName>
                <budi:MFActorCode>BE-MF-000001201</budi:MFActorCode>
            </device:IVDRBasicUDI>
```

```
<device:IVDRUDIDIData>
                 <udidi:identifier>
                     <udidi:DICode>UDICODE1</udidi:DICode>
                     <udidi:issuingEntityCode>GS1
                     </udidi:issuingEntityCode>
                 </udidi:identifier>
             </device:IVDRUDIDIData>
        </device:Device>
        <device:Device xsi:type="device:MDRDeviceType"</pre>
             xmlns:xsi="http://www.w3.org/2001/XMLSchema-instance">
             <device:MDRBasicUDI>
                 . . . . . . . . . . . . . . . .
                 <budi:riskClass>IIb</budi:riskClass>
                 <budi:model>SCE8-03-05</budi:model>
                 <budi:identifier>
                     <udidi:DICode>M991CVS1277777</udidi:DICode>
                     <udidi:issuingEntityCode>GS1
                     </udidi:issuingEntityCode>
                 </budi:identifier>
                 <budi:MFActorCode>BE-MF-000001201
                 </budi:MFActorCode>
                 <budi:applicableLegislation>MDR
                 </budi:applicableLegislation>
                 . . . . . . . . . . . . . .
             </device:MDRBasicUDI>
             <device:MDRUDIDIData>
                 . . . . . . . . . . . . . . . .
             </device:MDRUDIDIData>
        </device:Device>
    </message:payload>
    . . . . . .
    <message:maxPageNumber>1</message:maxPageNumber>
    <message:pageNumber>1</message:pageNumber>
    <message:pageSize>10</message:pageSize>
    <message:responseCode>SUCCESS</message:responseCode>
</message:PullResponse>
```

# 7.2 PUSH

#### Scenario

In this scenario a user of a public/private organisation with a non-EU Manufacturer profile uploads the organisation's devices in EUDAMED.

#### Process

The following image displays the message exchange between EUDAMED and the public/ private organisation which performs the upload.

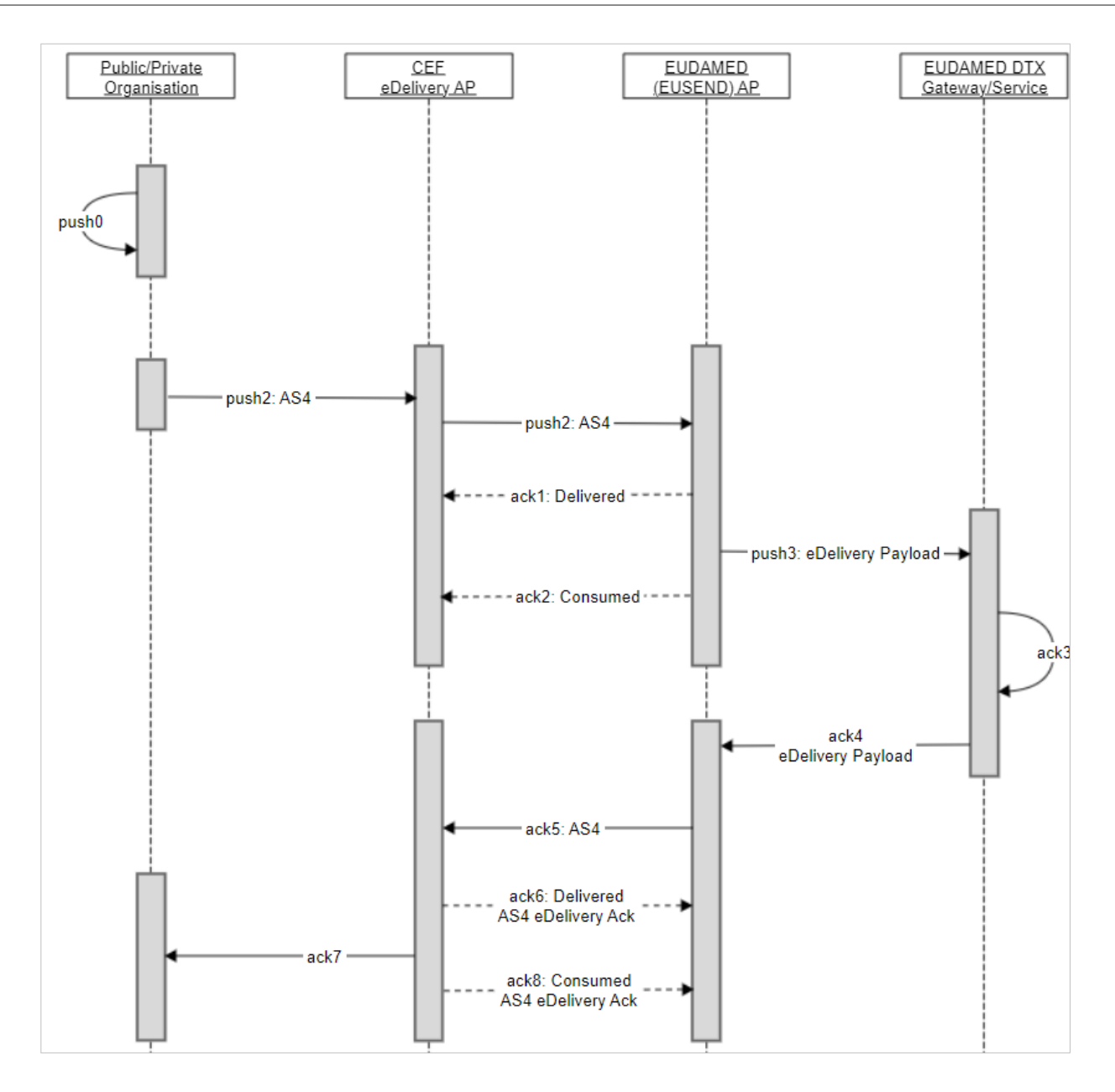

More specifically, the following steps take place in the above-mentioned scenario:

- 1. A *Push* message (*push0*) is created by the organisation containing the following attributes:
  - a. messageID: A unique identifier, issued by the requester
  - b. correlationID: An identifier that will correlate the request to the response or to the acknowledgements, issued by the requester
  - c. sender/service/ServiceID: An identifier of the callback service (for responses and acknowledgements)
  - d. sender/node/nodeCode: An identifier of the EUDAMED unique number of the requester (e.g.SRN, CA number, etc.)
  - e. sender/node/nodeID: An identifier of the eDelivery partyID

- f. sender/node/nodeProfileToken: The EUDAMED bearer security token attached to the requester
- g. recipient/service/serviceID: An identifier of the EUDAMED service
- h. recipient/service/serviceOperation: An identifier of the EUDAMED service operation to uniquely define the service scope
- i. payload/Entities: It contains the main service accepted entity
- The *Push* message (*push1*) is sent from the organisation's backend to the organisation's eDelivery AP. As mentioned in Message exchange [40] Section of the current guide, the *push0* message is encoded and embedded into the payload of a SOAP envelope. The following attributes are included in the message:
  - a. envelope/header/messaging/usermessage/partyinfo/from/partyID: A unique identifier of the organisation's eDelivery AP
  - b. envelope/header/messaging/usermessage/partyinfo/to/partyID: A unique identifier of the EUDAMED eDelivery AP
  - c. envelope/body/submitRequest/payload: It holds the base64 format of the *push0* message
- 3. The *Push* message (*push2*) is sent from the organisation's eDelivery AP to the EUDAMED eDelivery AP. The status of the message is now SENDING.
- 4. An *Acknowledge* message (*ack1*) is sent from the EUDAMED eDelivery AP to the organisation's eDelivery AP which implies that *push2* was successfully received by the EUDAMED eDelivery AP. The status of the message is now DELIVERED.
- 5. The *Push* message (*push3*) is sent from the EUDAMED eDelivery AP to EUDAMED's backend.
- 6. An *Acknowledge* message (*ack2*) is sent from the EUDAMED eDelivery AP to the organisation's eDelivery AP which implies that *push2* was successfully received by the EUDAMED eDelivery AP. The status of the message is now DELETED.
- 7. An *Acknowledge* message (*ack3*) is created by EUDAMED containing the following attributes:
  - a. messageID: A unique identifier, issued by the requester
  - b. correlationID: The same as correlationID from the request message
  - c. sender/service/ServiceID: An identifier of the EUDMAED initiator service
  - d. sender/node/nodeCode: An identifier of the EUDAMED eDelivery party identifier
  - e. sender/node/nodeID: An identifier of the eDelivery partyID
  - f. recipient/service/serviceID: The requester's generic callback service

- g. recipient/service/serviceOperation: The requester's callback service operation (as specified in the request message)
- h. ackCode: The status code of the service call (success or matching error code)
- i. payload/report: It contains a report of processing statuses and details for each entity that have been sent through the Push message.
- 8. An *Acknowledge* message (*ack4*) is sent from the EUDAMED backend to the EUDAMED eDelivery AP with the attributes listed below:
  - a. envelope/header/messaging/usermessage/partyinfo/to/partyID: A unique identifier of the requester's eDelivery AP
  - b. envelope/header/messaging/usermessage/partyinfo/from/partyID: A unique identifier of the EUDAMED eDelivery AP
  - c. envelope/body/submitRequest/payload: It holds the base64 format of the *ack0* message.
- 9. An *Acknowledge* message (*ack5*) is sent from the EUDAMED eDelivery AP to the organisation's eDelivery.
- 10. An *Acknowledge* message (*ack6*) is sent from the organisation's eDelivery AP to the EUDAMED eDelivery AP. The status of the message is now DELIVERED.
- 11. An Acknowledge message (ack7) is sent from the organisation's eDelivery AP to the organisation's backend. As mentioned in Message exchange [40] Section of the current guide, the ack7 message is encoded and embedded into the payload of a SOAP envelope. The following attributes are included in the message:
  - a. envelope/header/messaging/usermessage/partyinfo/from/partyID: A unique identifier of the organisation's eDelivery AP
  - b. envelope/header/messaging/usermessage/partyinfo/to/partyID: A unique identifier of the EUDAMED eDelivery AP
  - c. envelope/body/submitRequest/payload:It holds the base64 format of the *push0* message
- 12. An *Acknowledgment* message (*ack8*) is sent from the organisation's eDelivery AP to the organisation's backend. The status of the message is now DELETED.

#### Messages

Given the above-mentioned scenario, the following messages will be created:

#### Push0

```
<message:Push>
<message:correlationID>a754cdd7-3602-45b4-a993-c25adb18a60e
</message:correlationID>
<message:creationDateTime>2019-05-22T07:00:28.066+02:00
```

```
</message:creationDateTime>
<message:messageID>a64a5a1f-da86-4810-a0de-27d0338811a9
</message:messageID>
<message:recipient>
   <message:node>
       <service:nodeActorCode>EUDAMED</service:nodeActorCode>
       <service:nodeID>eDelivery:EUDAMED</service:nodeID>
   </message:node>
   <message:service>
       <service:serviceAccessToken>9434524234225234234239
       </service:serviceAccessToken>
       <service:serviceID>DEVICE</service:serviceID>
       <service:serviceOperation>POST</service:serviceOperation>
   </message:service>
</message:recipient>
<message:payload>
   <device:Device xsi:type="device:IVDRDeviceType"</pre>
       xmlns:xsi="http://www.w3.org/2001/XMLSchema-instance">
       <device: IVDRBasicUDT>
           <budi:ARActorCode>BE-AR-000033010
           </budi:ARActorCode>
           <budi:MFActorCode>JP-MF-000033020
           </budi:MFActorCode>
           <budi:specialDevice>ORTHOPAEDIC</budi:specialDevice>
           <budi:applicableLegislation>IVDD
           </budi:applicableLegislation>
           </device:IVDRBasicUDI>
       <device:IVDRUDIDIData>
           <udidi:identifier>
               <udidi:DICode>UDICODE1</udidi:DICode>
               <udidi:issuingEntityCode>GS1
               </udidi:issuingEntityCode>
           </udidi:identifier>
           </device:IVDRUDIDIData>
   </device:Device>
   <device:Device xsi:type="device:MDRDeviceType"</pre>
   xmlns:xsi="http://www.w3.org/2001/XMLSchema-instance">
       <device:MDRBasicUDI>
           <budi:riskClass>IIb</budi:riskClass>
           <budi:model>SCE8-03-05</budi:model>
           <budi:identifier>
               <udidi:DICode>M991CVS1277777</udidi:DICode>
               <udidi:issuingEntityCode>GS1
               </udidi:issuingEntityCode>
           </budi:identifier>
```

```
<budi:ARActorCode>BE-AR-000000077</budi:ARActorCode>
               <budi:MFActorCode>JP-MF-000033020</budi:MFActorCode>
               <budi:applicableLegislation>MDR
               </budi:applicableLegislation>
               </device:MDRBasicUDI>
           <device:MDRUDIDIData>
               </device:MDRUDIDIData>
       </device:Device>
    </message:payload>
    <message:sender>
       <message:node>
           <service:nodeActorCode>JP-MF-000033020
           </service:nodeActorCode>
           <service:nodeID>eDelivery:JP-MF-000033020
           </service:nodeID>
       </message:node>
       <message:service>
           <service:serviceID>REPLY_SERVICE</service:serviceID>
           <service:serviceOperation>GET</service:serviceOperation>
       </message:service>
    </message:sender>
</message:Push>
Ack3
<message:Acknowledgement>
    <message:conversationID>0c4e479e-32a8-4439-9eea-4cd6c25c5745
    </message:conversationID>
    <message:correlationID>a754cdd7-3602-45b4-a993-c25adb18a60e
    </message:correlationID>
    <message:creationDateTime>2019-05-29T00:53:47.165+02:00
    </message:creationDateTime>
    <message:messageID>a64a5a1f-da86-4810-a0de-27d0338811a9
    </message:messageID>
    <message:recipient>
       <message:node>
           <service:nodeActorCode>JP-MF-000033020
           </service:nodeActorCode>
           <service:nodeID>eDelivery:JP-MF-000033020
           </service:nodeID>
       </message:node>
       <message:service>
           <service:serviceID>REPLY SERVICE</service:serviceID>
           <service:serviceOperation>GET</service:serviceOperation>
       </message:service>
    </message:recipient>
    <message:payload/>
```

<message:sender>

<message:node>

<service:nodeActorCode>EUDAMED</service:nodeActorCode>
<service:nodeID>eDelivery:EUDAMED</service:nodeID>

</message:node>

<message:service>

<service:serviceID>DEVICE</service:serviceID>

<service:serviceOperation>GET</service:serviceOperation>

</message:service>

</message:sender>

<message:responseCode>SUCCESS</message:responseCode>

</message:Acknowledgement>

# 8 Support

## 8.1 EUDAMED team

You can contact the EUDAMED support team by sending an email message to SANTE-EUDAMED-SUPPORT@ec.europa.eu for the services listed below:

- 1. M2M onboarding
- 2. Generating/regenerating the security key
- 3. XSD/XML validation and error responses
- 4. Data dictionary queries
- 5. Bug reporting and feature suggestions.

# 8.2 DIGIT AP team

You can contact the DIGIT AP support team by sending an email message to EC-EDELIVERY-SUPPORT@ec.europa.eu for the services listed below:

- 1. Access point connection (once approved by EUDAMED)
- 2. Public Key Infrastructure (PKI) queries
- 3. Pmode configuration
- 4. Advice on AS4 conformant solutions
- 5. Configurations for getting the message to EUDAMED.

# 8.3 Technical documentation

The following table summarises the content of the supporting documents that can be found in the EUDAMED Information Centre:

| Document               | Content                                                                                                    |
|------------------------|----------------------------------------------------------------------------------------------------|
| DTX XSD                | The XML Schema Definition for the available services and entities                                                                      |
| DTX XML samples        | Bulk upload/download samples covering the most used scenarios per service. These are general samples, not containing personalised data |
| DTX Service Definition | A business level view of the available service                                                                                         |
| DTX business rules     | All constraints related to the services                                                                                                |
| Enumerations           | Value lists for multiple choice fields                                                                                                 |
| Data dictionaries      | Explains the Entity structure and meta data about their attributes                                                                     |
| Third-party agreement  | Confirms the agreement between an Actor requesting an AP and a 3rd party service provider                                              |
| Technical onboarding   | Contains data that need to be filled in by the Actor requesting an AP for the onboarding procedure                                     |

# 8.4 Useful links

- 1. Domibus
- 2. Connecting Europe Facility (CEF) Digital eDelivery access point documentation
- 3. EUDAMED Information Centre
- 4. EUDAMED European Medical Database on Medical Devices
- 5. DIGIT Access Point Support

# 9 Annexes

# 9.1 Annex 1 (Error codes)

| GENERIC_INTERNAL_50000("50000"),                                                              |
|-----------------------------------------------------------------------------------------------|
| UNSUPPORTED_MESSAGE_TYPE_50001("50001"),                                                      |
| EDELIVERY_BRIDGE_READ_NULL_ID_50001("E-B-50001"),                                             |
| INBOUND_VALIDATION_GENERIC_NULL_OBJECT_I_50001("I-50001"),                                    |
| INBOUND_VALIDATION_DOWNLOAD_ACTOR_NULL_IMESSAGE_I_50002("I-50002"),                           |
| INBOUND_VALIDATION_ACTOR_DOWNLOAD_UNSUPPORTED_SRN_I_50003("I-50003"),                         |
| INBOUND_VALIDATION_DOWNLOAD_ACTOR_NULL_IMESSAGE_I_50004("I-50004"),                           |
| INBOUND_VALIDATION_CREATE_DEVICE_NULL_IMESSAGE_PAYLOAD_I_50005("I-50005"),                    |
| INBOUND_VALIDATION_WRONG_DOWNLOAD_ACTOR_PAYLOAD_TYPE_I_50006("I-50006"),                      |
| INBOUND_TRANSFORM_PULL_REQUEST_NULL_MESSAGE_I_50007("I-50007"),                               |
| INBOUND_TRANSFORM_PULL_REQUEST_ACTOR_DOWNLOAD_CRITERIA_WRONG_TYPE_MESSAGE_I_50008("I-50008"), |
| INBOUND_VALIDATION_DOWNLOAD_DEVICE_NULL_IMESSAGE_I_50009("I-50009"),                          |
| INBOUND_VALIDATION_DOWNLOAD_DEVICE_NULL_IMESSAGE_PAYLOAD_I_50010("I-50010"),                  |
| INBOUND_TRANSFORM_PULL_REQUEST_DEVICE_DOWNLOAD_CRITERIA_NULL_MESSAGE_I_50011("I-50011"),      |
| INBOUND_TRANSFORM_PULL_REQUEST_ACTOR_DOWNLOAD_CRITERIA_WRONG_TYPE_MESSAGE_I_50012("I-50012"), |
| INBOUND_TRANSFORM_PULL_REQUEST_ACTOR_REGISTRATIONNULL_MESSAGE("I-50013"),                     |
| INBOUND_VALIDATION_INVALID_XML_PAYLOAD_I_40000("I-40000"),                                    |
| INBOUND_VALIDATION_NULL_XML_PAYLOAD_I_40001("I-40001"),                                       |
| INBOUND_VALIDATION_NULL_OBJECT_PAYLOAD_I_40002("I-40002"),                                    |
| INBOUND_VALIDATION_SERVICE_ID_I_40003("I-40003"),                                             |
| INBOUND_VALIDATION_NULL_ACTOR_DOWNLOAD_CRITERIA_PAYLOAD_I_40004("I-40004"),                   |
| INBOUND_VALIDATION_NULL_CRITERIA_PAYLOAD_I_40005("I-40005"),                                  |
| INBOUND_VALIDATION_NULL_DEVICE_DOWNLOAD_CRITERIA_PAYLOAD_I_40006("I-40006"),                  |
| INBOUND_VALIDATION_NULL_INBOUND_PAYLOAD_I_40007("I-40007"),                                   |
| OUTBOUND_TRANSFORM_OBJ_TO_XML_NULL_MESSAGE_O_50001("O-50001"),                                |
| OUTBOUND_TRANSFORM_OBJ_TO_XML_NULL_RESPONSE_MESSAGE_O_50002("O-50002"),                       |
| OUTBOUND_TRANSFORM_PULL_RESPONSE_ACTOR_DOWNLOAD_NULL_MESSAGE_O_50003("O-50003"),              |
| OUTBOUND_TRANSFORM_PULL_RESPONSE_ACTOR_DOWNLOAD_WRONG_PAYLOAD_TYPE_O_50005("O-50005"),        |
| OUTBOUND_TRANSFORM_PULL_RESPONSE_DEVICE_DOWNLOAD_NULL_MESSAGE_O_50006("O-50006"),             |
| OUTBOUND_TRANSFORM_PULL_RESPONSE_DEVICE_DOWNLOAD_WRONG_PAYLOAD_TYPE_O_50007("O-50007"),       |
| OUTBOUND_TRANSFORM_DOWNLOAD_DEVICE_IDENTIFIER_O_50002("E-O-50002"),                           |
| OUTBOUND_TRANSFORM_DOWNLOAD_ACTOR_ACTOR_TYPE_O_50010("O-50010"),                              |
| OUTBOUND_TRANSFORM_DOWNLOAD_ACTOR_ACTOR_TYPE_O_50011("O-50011"),                              |
| OUTBOUND_TRANSFORM_DOWNLOAD_ACTOR_ACTOR_TYPE_O_50012("O-50012"),                              |
| OUTBOUND_VALIDATION_NULL_MESSAGE_O_40000("O-40000"),                                          |

# 9.2 Annex 2 (XML files index)

| Use case                   | Actors | XML file                  | Description                                                |          |  |
|----------------------------|--------|---------------------------|------------------------------------------------------------|----------|--|
| Download registered actors | CA,    | SAMPLE_DTX_ACT_001.01.xml | Search for an individual manufacturer SRN (EU and non- EU) | Positive |  |

#### EUDAMED user guide

| Use case                                            | Actors     | XML file                  | Description                                                                                                    |          |  |  |  |
|-----------------------------------------------------|------------|---------------------------|----------------------------------------------------------------------------------------------------|----------|--|--|--|
|                                                     | EO,        | SAMPLE_DTX_ACT_001.03.xml | Search for an individual importer                                                                                                    |          |  |  |  |
|                                                     | NB         | SAMPLE_DTX_ACT_001.04.xml | Search for an individual authorised representative                                                                                                    |          |  |  |  |
|                                                     |            | SAMPLE_DTX_ACT_001.05.xml | Search for an individual producer                                                                                                    |          |  |  |  |
|                                                     |            | SAMPLE_DTX_ACT_001.07.xml | Request to download a registered economic operator using the wrong attribute type in the pull request                                                                                                    |          |  |  |  |
| Download actor registration CA                      |            | SAMPLE_DTX_ACT_002.01.xml | Download a specific application ID (includes Zip attachment)                                                                                                    |          |  |  |  |
| requests                                            |            | SAMPLE_DTX_ACT_002.02.xml | Request containing incorrect end tag – XSD invalid                                                                                                    |          |  |  |  |
|                                                     |            | SAMPLE_DTX_ACT_002.03.xml | Request a specific initial submission date with a mix of EU and non-EU<br>Producers (includes Zip attachments)                                                                                                    |          |  |  |  |
| Upload actor registration                           | CA         | SAMPLE_DTX_ACT_003.01.xml | Approve EU manufacturer                                                                                                    |          |  |  |  |
| request assessments                                 |            | SAMPLE_DTX_ACT_003.02.xml | Unknown APPLICATION-ID Provided                                                                                                    | Negative |  |  |  |
|                                                     |            | SAMPLE_DTX_ACT_003.03.xml | One upload containing an approve and a correct assessment                                                                                                    | Positive |  |  |  |
|                                                     |            | SAMPLE_DTX_ACT_003.04.xml | Negative assessment with reason: Duplicate                                                                                                    |          |  |  |  |
| Download of Basic UDI-DI,<br>UDI-DI and device data | CA,<br>EO, | SAMPLE_DTX_UDI_004.01.xml | Request Download Device (BUDI and UDI-DI) information using a<br>combination of the following criteria: Basic UDIDI Code, UDIDI code,<br>MF actor code, AR actor code                                                                                                    |          |  |  |  |
|                                                     | NB         | SAMPLE_DTX_UDI_004.06.xml | xml Request Download Device (BUDI and UDI-DI) information using<br>a combination of the following criteria: Basic UDIDI Code, UDIDI<br>code, MF actor code, AR actor code Criteria: Manufacturer (State is<br>automatic Registered), Country                                                                                                    |          |  |  |  |
| Upload Basic UDI-DI and                             | EO         | SAMPLE_DTX_UDI_001.01.xml | Register New MDR Device BUDI and Device (UDI-DI) information                                                                                                    | Positive |  |  |  |
| UDI-DI information                                  |            |                           | Class I Device (Special Device Type (Orthopedic), Substances, Direct<br>Marking DI, Storage and Handling Conditions, Critical Warnings,<br>Market Information, Clinical Sizes, Product Designer SRN)                                                                                                    |          |  |  |  |
|                                                     |            | SAMPLE_DTX_UDI_001.02.xml | Register New MDR Device BUDI and 2 or more UDI-DI.                                                                                                    | Positive |  |  |  |
|                                                     |            |                           | (Special Device Type (Software), Clinical Investigations- EU and<br>NonEU, Substances, Direct Marking DI, Storage and Handling<br>Conditions, Critical Warnings, Market Information, Clinical Sizes,<br>Product Designer SRN)                                                                                                    |          |  |  |  |
|                                                     |            | SAMPLE_DTX_UDI_001.03.xml | Register New MDR Device BUDI and UDI-DI for a Risk Class III<br>device to validate BUDI and UDI-DI will be stored in EUDAMED in<br>"Submitted" status<br>Class III (DeviceCertificateLinks, UnitofUseDI, Substances, Direct<br>marking DI, Storage and Handling Conditions, Critical Warnings,<br>Market Information, Clinical Size, Broduct Designer SPN) | Positive |  |  |  |
|                                                     |            | SAMPLE_DTX_UDI_001.04.xml | Register New MDR Device BUDI and UDI-DI for a Risk Class II A containing false data (e.g. containing IIb implantable exceptions – sutures)<br>(IIb Implantable exception, Clinical Investigations- EU and NonEU, DeviceCertificatel inks. Substances, Storage and Handling Conditions                                                                      | Negative |  |  |  |
|                                                     |            |                           | Critical Warnings, Market Information, Clinical Sizes, Product Designer<br>SRN)                                                                                                    | <b>D</b> |  |  |  |
|                                                     |            | SAMPLE_DTX_UDI_001.05.xml | Register New MDR Device BUDI and UDI-DI for a Risk Class II B<br>containing certificate data and implantable and having IIb implantable<br>exceptions – false                                                                                                    | Positive |  |  |  |
|                                                     |            |                           | Class IIB (IIB Implantable exceptions- false, DeviceCertificateLinks,<br>Direct marking DI, Substances, Direct marking DI, Storage and<br>Handling Conditions, Critical Warnings, Market Information, Clinical<br>Sizes, Product                                                                                                    |          |  |  |  |
|                                                     |            | SAMPLE_DTX_UDI_001.12.xml | Register New MDR Device BUDI and UDI-DI with multiple brand/trade names; ensure the "primary" attribute                                                                                                    |          |  |  |  |
|                                                     |            | SAMPLE_DTX_UDI_001.13.xml | Register New MDR Device BUDI and UDI-DI with multiple packaging hierarchies (1st, 2nd, 3rd) and different packaging items on each level                                                                                                    |          |  |  |  |
|                                                     |            | SAMPLE_DTX_UDI_002.01.xml | Register New IVDR Device BUDI and UDI-DI information                                                                                                    | Positive |  |  |  |
|                                                     |            |                           | Market Information, Product Designer Organisation)                                                                                                    |          |  |  |  |
|                                                     |            | SAMPLE_DTX_UDI_002.03.xml | Register New IVDR Device BUDI and UDI-DI for a Risk Class C device to see how the BUDI and UDI-DI will start in "Submitted" status and then transition to "Registered" status upon NB linking                                                                                                    |          |  |  |  |
|                                                     |            |                           | Risk Class C (DeviceCertificateLinks, Storage and Handling<br>Conditions, Critical Warnings, Market Information, Product Designer<br>Organisation)                                                                                                    |          |  |  |  |
|                                                     |            | SAMPLE_DTX_UDI_003.01.xml | Register New System or Procedure Pack with only one Basic UDI                                                                                                    | Positive |  |  |  |
|                                                     |            | SAMPLE_DTX_UDI_005.01.xml | I Upload Legacy Device – Class I MDD Legacy Device                                                                                                    |          |  |  |  |
|                                                     |            | SAMPLE_DTX_UDI_005.02.xml | Upload Legacy Device – AIMDD Legacy Device                                                                                                    |          |  |  |  |
|                                                     |            | SAMPLE_DTX_UDI_005.03.xml | Upload Legacy Device – IVD_ANNEX_II_LIST_A Risk Class                                                                                                    | Positive |  |  |  |

#### EUDAMED user guide

| Use case                                        | Actors | XML file                                                                                                    | Description                                                                                                    |          |  |  |  |
|-------------------------------------------------|--------|----------------------------------------------------------------------------------------------------|----------------------------------------------------------------------------------------------------|----------|--|--|--|
| Upload a new UDI under an existing Basic UDI-DI | EO     | SAMPLE_DTX_UDI_008.02.xml                                                                                                    | Register multiple New Device UDI-DI (MDR/IVDR) information related to an already existing (MDR/IVDR) Device B-UDI               |          |  |  |  |
| Update Basic UDI-DI                             | EO     | SAMPLE_DTX_UDI_009.01.xml                                                                                                    | Update an existing MDR/IVDR Device BUDI                                                                                         |          |  |  |  |
|                                                 |        | SAMPLE_DTX_UDI_009.01.xml                                                                                                    | Update an existing MDD Device BUDI                                                                                              |          |  |  |  |
| Update UDI-DI                                   | EO     | SAMPLE_DTX_UDI_010.01.xml                                                                                                    | Update an existing MDR/IVDR Device UDI-DI                                                                                       |          |  |  |  |
|                                                 |        | SAMPLE_DTX_UDI_010.02.xml                                                                                                    | Update an existing MDD Device UDI-DI                                                                                            |          |  |  |  |
|                                                 |        | SAMPLE_DTX_UDI_010.03.xml                                                                                                    | Update the first EU country where the device has been put on the market                                                         |          |  |  |  |
|                                                 |        | SAMPLE_DTX_UDI_010.04.xml Set the first EU country where the device has been placed on the<br>market for a device that was not on the EU market at the time of its<br>registration in EUDAMED |                                                                                                    | Positive |  |  |  |
| Update product original<br>manufacturer         | EO     | SAMPLE_DTX_UDI_015.01.xml                                                                                                    | Update information about the product original manufacturer registered as an organisation during the initial device registration |          |  |  |  |
|                                                 |        | SAMPLE_DTX_UDI_015.02.xml Update information about the product original manufacturer with an<br>Actor ID/SRN of a manufacturer registered in EUDAMED                                          |                                                                                                    | Positive |  |  |  |
| Update of Market Information                    | EO     | SAMPLE_DTX_UDI_007.01.xml                                                                                                    | Submit a list of market info for a specific UDI-DI                                                                              |          |  |  |  |
|                                                 |        | SAMPLE_DTX_UDI_007.02.xml                                                                                                    | Submit a list of market info for a specific list of UDI-Dis                                                                     |          |  |  |  |
|                                                 |        | SAMPLE_DTX_UDI_007.03.xml                                                                                                    | Submit a list of market info for a non-existing UDI-DI                                                                          |          |  |  |  |
| Update of Container                             | EO     | SAMPLE_DTX_UDI_012.01.xml                                                                                                    | Submit a list of container packages to a registered UDI                                                                         | Positive |  |  |  |
| Package Information                             |        | SAMPLE_DTX_UDI_012.02.xml                                                                                                    | Update the status of a container package                                                                                        | Positive |  |  |  |
| Download issued certificate                     | CA,    | SAMPLE_DTX_CRF_02.01.xml                                                                                                    | Downloading explicitly a known certificate by its certificate number                                                            | Positive |  |  |  |
| (last current version)                          | NB     | SAMPLE_DTX_CRF_02.02.xml                                                                                                    | Downloading certificates that reference a specific manufacturer by specifying its SRN                                           |          |  |  |  |
|                                                 |        | SAMPLE_DTX_CRF_02.03.xml                                                                                                    | _02.03.xml Downloading certificates issued by other Notified Body than the Notified Body requestor                              |          |  |  |  |
| Download refused certificate                    | CA,    | SAMPLE_DTX_CRF_03.01.xml                                                                                                    | Download refused certificates by its number                                                                                     |          |  |  |  |
|                                                 | NB     | SAMPLE_DTX_CRF_03.02.xml                                                                                                    | Download refused certificates by type                                                                                           |          |  |  |  |
| Download SSCP                                   | NB     | SAMPLE_DTX_UDI_009.01.xml                                                                                                    | Download SS(C)P by Basic UDI-DI                                                                                                 |          |  |  |  |
|                                                 |        | SAMPLE_DTX_UDI_009.02.xml                                                                                                    | Download SS(C)P by certificate ID                                                                                               | Positive |  |  |  |
| Download SSCP                                   | CA,    | SAMPLE_DTX_UDI_011.01.xml                                                                                                    | Download SS(C)P by Basic UDI-D                                                                                                  | Positive |  |  |  |
|                                                 | EO     | SAMPLE_DTX_UDI_011.02.xml Download SS(C)P by certificate number / revision number                                                                                                    |                                                                                                    |          |  |  |  |

# 9.3 Annex 3 (AP statuses)

| Status                        | Description                                                                                                    |
|-------------------------------|----------------------------------------------------------------------------------------------------|
| Draft                         | The request has not yet been submitted.                                                                                                    |
| Submitted                     | The request is submitted. The AP is not yet active and approval is needed.                                                                    |
| Connectivity under validation | The request has been approved but the AP is not yet configured and active.                                                                    |
| Rejected                      | The request is rejected.                                                                                                    |
| Active                        | The AP is active and ready for M2M data exchange.                                                                                             |
| Maintenance                   | This status is only used for migration of APs from one format to another. Contact EUDAMED support [56] if the AP is under maintenance status. |
| Terminated                    | The AP is deactivated and cannot be used for M2M data exchange.                                                                               |

You can see the status of your AP in the Access point management page:

| Home                 | Tasks 🗸            | Search & view 🗸 | Data Transfer 🗸 | News   | Help 🗸  |                 |                     | 1 L                    | est DTHREE-THF  | REE Logout               |
|----------------------|--------------------|-----------------|-----------------|--------|---------|-----------------|---------------------|------------------------|-----------------|--------------------------|
|                      |                    |                 |                 | CURREN | TACTOR: | Manufacturer, D | E-MF-000002295, Tes | t Maker of Things in C | Germany (German | y] <b>#Notifications</b> |
| Acce<br>Request a    | SS POIN            | t managem       | ent             |        |         |                 |                     |                        |                 |                          |
| Fil<br>Active filter | ter <b>▼</b><br>s: |                 |                 |        |         |                 |                     |                        |                 |                          |
| Status: A            | Clear se           | arch            |                 |        |         |                 |                     | S                      | show 20 🗸       | entries per page         |
| Access P             | oint               |                 | Party ID        |        |         | Status          | Access Poin         | t Type                 | Ac              | tions                    |
| TW Demo              | 3rd Party AP 1     |                 | EUDAMED_0000    | 081    |         | Active          | THIRD_PART          | Y                      |                 | •••)                     |

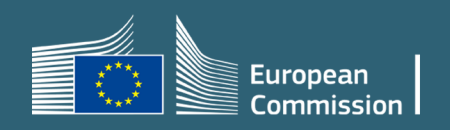